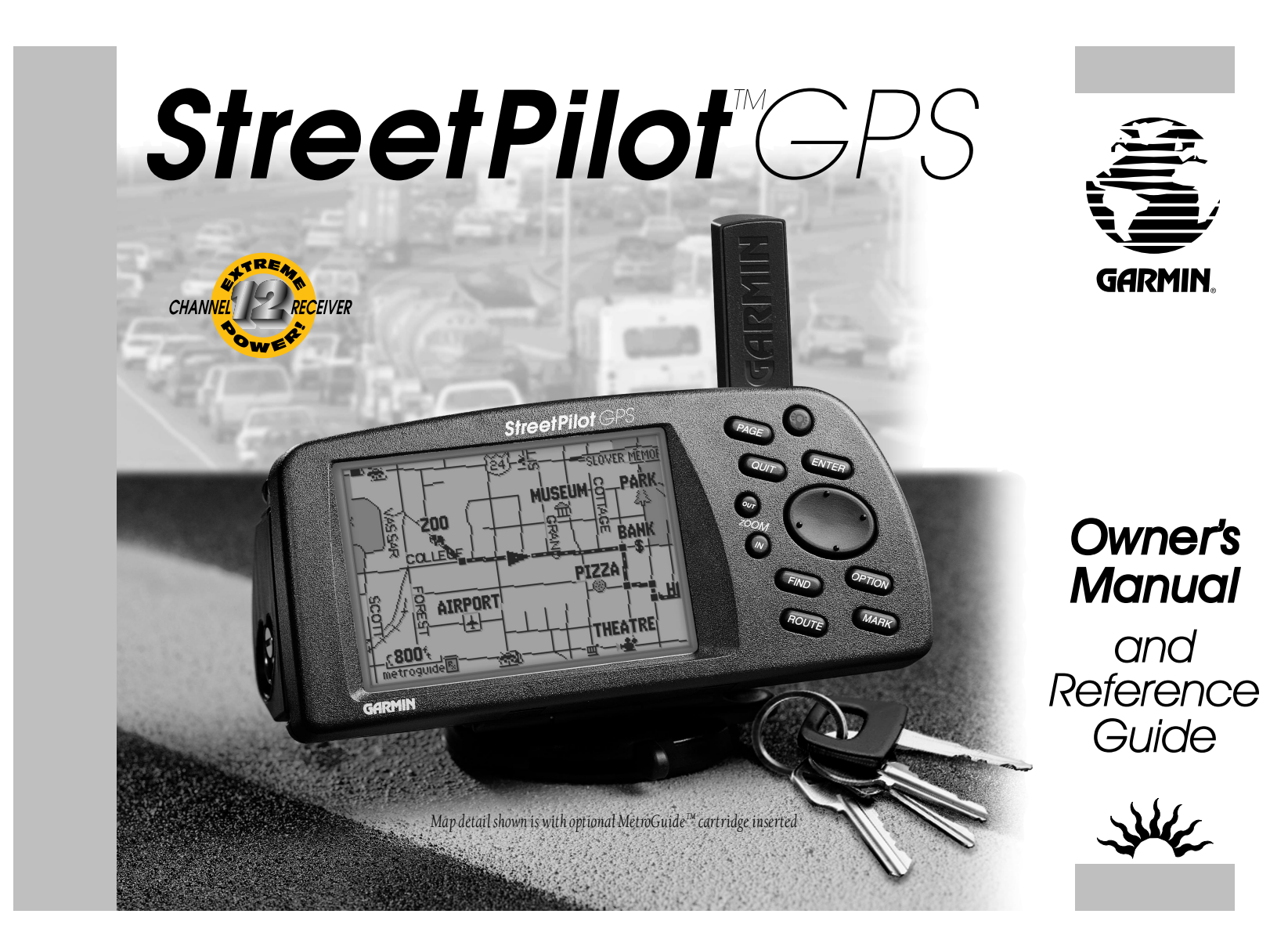

© 1998 GARMIN Corporation

GARMIN International, Inc., 1200 E. 151st Street, Olathe, KS 66062 USA Tel: 913-397-8200 Fax: 913-397-8282

GARMIN (Europe) Ltd., Unit 5, The Quadrangle, Abbey Park Industrial Estate, Romsey SO51 9AQ UK Tel: 011-44-1794-519944 Fax: 011-44-1794-519222

GARMIN (Asia) Corp., 3F, No. 1, Lane 45, Pao Hsing Road, Hsin Tien, Taipei, Taiwan R.O.C. Tel: 011-886-02-917-4107 Fax: 011-886-02-917-1758

Web Site Address: www.garmin.com

All rights reserved. No part of this manual may be reproduced or transmitted in any form or by any means including photocopying and recording, for any purpose without the express written permission of GARMIN.

Information in this document is subject to change without notice. GARMIN reserves the right to change or improve its products and to make changes to the content without obligation to notify any person or organization of such changes.

GARMIN, StreetPilot, MetroGuide, AutoLocate, and PhaseTracl2 are all trademarks of GARMIN and may not be used without the express permission of GARMIN.

May 1998

Part Number 190-00120-00 Rev. A

Printed in USA

About this Manual

Thank you for choosing the GARMIN StreetPilot—quite possibly the best thing to happen to driving since the steering wheel! The StreetPilot represents GARMIN's continuing commitment to provide quality navigation information in a versatile and user-friendly design you'll enjoy for years. To get the most from your new GPS, please take the time to read through this owner's manual in order to understand the operating features of the StreetPilot. This manual is organized into two sections for your convenience:

**Quick-Start** introduces you to the basic features of the unit and provides a quick-start orientation to the StreetPilot

**Reference** provides details about the complete feature set of the StreetPilot by topic.

Before getting started with your GPS, check to see that your GARMIN StreetPilot package includes the following items. If you are missing any parts, please contact your GARMIN dealer immediately.

#### Standard Package:

- StreetPilot Unit with Detachable Antenna
- Six AA Batteries
- Owner's Manual
- Quick Start Guide
- Installation Instructions
- MetroGuide Documentation
- Dash Mount Kit

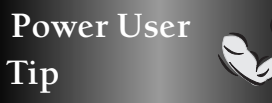

From time to time in this manual, you will see 'Power User Tips' like this. These boxes include tips of particular interest to experienced GPS users. In most cases, beginners can skip right past these, and come back to them later if desired.

Cautions

### GPS

### Caution

The Global Positioning System (GPS) is operated by the government of the United States, which is solely responsible for its accuracy and maintenance. The system is subject to changes that could affect the accuracy and performance of all GPS equipment.

YIELD

### StreetPilot Unit

### Warning

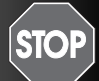

When using the StreetPilot in a vehicle, it is your responsibility to place and secure the unit so that it will not cause personal injury or property damage in the event of an accident, collision, or sudden turn or stop. Do not use this product in a way that violates the law. Do not mount the StreetPilot over airbag panels or in a place where the driver or passengers are likely to have an impact with it in an accident or collision. The mounting hardware provided by GARMIN is not warranted against collision damages or the consequences thereof.

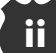

Cautions

### Safe Driving

#### Safety Tips:

- 1. Do not operate the StreetPilot controls while you are driving a vehicle.
- 2. Get to know your StreetPilot and its features. Carefully read this manual and learn how to use your StreetPilot without taking your attention off the road.
- 3. Always have a passenger in the vehicle relay navigation instructions to the driver.
- 4. Plan your trip in Simulator Mode (see page 6) before you start driving. Do not attempt to enter data while driving.

## Map Data

### Warning

STOP Safe driving requires keeping your eyes on the road. IT IS UNSAFE FOR THE DRI-VER OF A VEHICLE TO OPERATE THE STREET-PILOT CONTROLS WHILE DRIVING. If it is necessary to do so, pull over and stop at the side of the

road to operate the StreetPilot. Failure to pay full attention to operating your vehicle and to road conditions could result in death or serious injury to you and others.

### Warning

STOP GARMIN strives to provide the most economical, accurate, and up-to-date electronic maps available. However, roadways are continually being modified, so the data may not reflect the latest changes in your area. Generally, roadway data should be positionally accurate to approximately 50 feet in major metropolitan areas, and approximately 175 feet in other areas, though some local variability can be expected. Point of interest information (businesses, attractions, etc.) is extensive but not complete, and good position accuracy is not always available from our data providers. GARMIN does not make any warranty, express or implied, as to the completeness or accuracy of the data included in this product. The user is solely responsible for safe driving and the prudent use of this product.

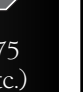

Software License Agreement

#### BY USING THE STREETPILOT, YOU AGREE TO BE BOUND BY THE TERMS AND CONDITIONS OF THE FOL-LOWING SOFTWARE LICENSE AGREEMENT. PLEASE READ THIS AGREEMENT CAREFULLY.

GARMIN Corporation ("GARMIN") grants you a limited, non-exclusive license to use the software embedded in this device (the "Software") in binary executable form in the normal operation of this product. Title, ownership rights and intellectual property rights in and to the Software remain in GARMIN.

You acknowledge that the Software is the property of GARMIN and is protected under United States of America copyright laws and international copyright treaties. You further acknowledge that the structure, organization and code of the Software are valuable trade secrets of GARMIN and that the Software in source code form remains a valuable trade secret of GARMIN. You agree not to decompile, disassemble, modify, reverse assemble, reverse engineer or reduce to human readable form the Software or any part thereof or create any derivative works based on the Software.

You agree not to export or re-export the Software to any country in violation of the export control laws of the United States of America.

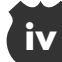

FCC Compliance

This device complies with Part 15 of the Federal Communications Commission (FCC) limits for Class B digital devices. This equipment generates, uses, and can radiate radio frequency (RF) energy and, if not installed and used in accordance with the instructions, may cause harmful interference to radio communications.

There is no guarantee that interference will not occur in a particular installation. If this equipment does cause harmful interference to other equipment, which can be determined by turning the affected equipment off and on, the user is encouraged to try and correct the interference by relocating the equipment or connecting the equipment to a different circuit than the affected equipment.

Consult an authorized dealer or other qualified service technician for additional help if these remedies do not correct the problem. Operation is subject to the following conditions: (1) This device cannot cause harmful interference, and (2) this device must accept any interference received, including interference that may cause undesired operation.

Specifically, when operating inside an automobile, interference is possible from AM/FM radios, cassette or CD players, or mobile telephones, among other electronic devices. If you suspect the StreetPilot unit is experiencing harmful interference (as evidenced by poor satellite reception), try moving the StreetPilot to different places in the automobile to remedy the situation.

The StreetPilot does not contain any user-serviceable parts. Repairs should only be made by an authorized GARMIN service center. Unauthorized repairs or modifications could void your warranty and your authority to operate this device under Part 15 regulations.

#### Limited Warranty

GARMIN Corporation warrants this product to be free from defects in materials and workmanship for one year from the date of purchase. GARMIN will, at its sole option, repair or replace any components that fail in normal use. Such repairs or replacement will be made at no charge to the customer for parts or labor. The customer is, how-ever, responsible for any transportation costs. This warranty does not cover failures due to abuse, misuse, accident, or unauthorized alteration or repairs. GARMIN assumes no responsibility for special, incidental, punitive, or consequential damages, or loss of use.

The warranties and remedies contained herein are exclusive and in lieu of all other warranties expressed or implied, including any liability arising under any warranty of merchantability or fitness for a particular purpose, statutory or otherwise. This warranty gives you specific legal rights, which may vary from state to state.

To obtain warranty service, call the GARMIN Customer Service department (913-397-8200) for a returned merchandise tracking number. The unit should be securely packaged with the tracking number clearly marked on the outside of the package and sent freight prepaid and insured to a GARMIN warranty service station. A copy of the original sales receipt is required as the proof of purchase for warranty repairs. GARMIN retains the exclusive right to repair or replace the unit or software at its sole discretion.

Table of Contents

### INTRODUCTION

| About This Manuali                            |
|-----------------------------------------------|
| Cautionsii                                    |
| Software License Agreementiv                  |
| FCC Compliancev                               |
| Limited Warrantyvi                            |
| StreetPilot Unitviii                          |
| QUICK-START                                   |
| Battery/Cartridge Installation1               |
| Keypad2                                       |
| Turning the StreetPilot On and Off $\dots .3$ |
| Adjusting Screen Brightness/Contrast .4       |
| Dash Mounting and External Power $\dots 5$    |
| Finding Your Location the First Time6         |
| Starting the Simulator Mode6                  |
| Main Page Sequence7                           |
| Map Zooming and Panning8                      |
| The Trip Computer9                            |
| Making Keypad Entries10                       |
| Find and Goto12                               |
|                                               |

### REFERENCE

| The Map Page13                      | 3 |
|-------------------------------------|---|
| Zoomingl4                           | 1 |
| Driving Status15                    | 5 |
| Navigation Info Window15            | 5 |
| Panningle                           | 5 |
| Map Page Options18                  | 3 |
| Customizing the Map Page20          | ) |
| The Dashboard Page24                | 1 |
| Trip Computer25                     | 5 |
| Satellite Status28                  | 3 |
| System Setup                        | ) |
| 'General' File Tab32                | 2 |
| 'Alarms' File Tab33                 | 3 |
| 'Time' File Tab34                   | 1 |
| 'Comm Port' File Tab35              | 5 |
| Marking Your Location as a Personal |   |
| Waypoint                            | 7 |

| Find Functions                                   |
|--------------------------------------------------|
| Finding a City                                   |
| Finding a Personal Waypoint42                    |
| Deleting Personal Waypoints43                    |
| Finding a Point of Interest44                    |
| Finding an Address46                             |
| Finding an Intersection                          |
| Driving on a Direct Goto                         |
| Routes                                           |
| Creating a Route                                 |
| Editing an Existing Route                        |
| Deleting a Route                                 |
| Copying a Route                                  |
| Driving on a Route                               |
| APPENDICES                                       |
| A Frequently Asked Questions 61                  |
| <b>B</b> GPS Satellite Reception 65              |
| C Specifications 68                              |
| <b>D</b> Wiring /Interfaces 71                   |
| <ul> <li>Navigation Terms</li> <li>72</li> </ul> |
| <i>F</i> Index 74                                |
| 2 mach                                           |

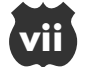

### StreetPilot Unit

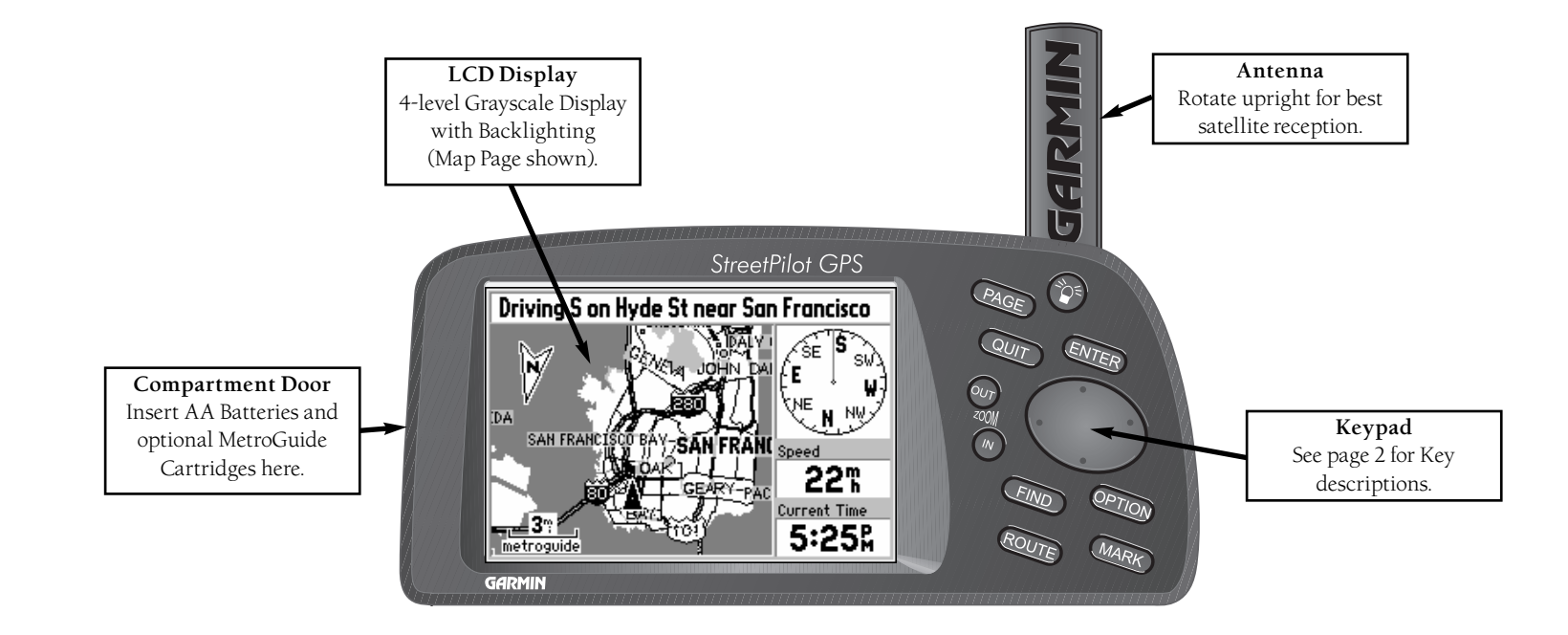

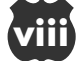

## Battery/MetroGuide Cartridge Installation

The StreetPilot operates on six (6) AA batteries which are installed from the left end of the unit, when viewed from the front. These batteries provide up to 16 hours of continuous use. Alkaline, rechargeable NiCad, or lithium batteries may be used.

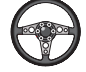

### To install batteries and a MetroGuide cartridge:

- 1. Flip up the metal ring at the left end of the unit, and turn the ring ¼ turn counterclockwise.
- Install the batteries (see picture at right). When replacing the StreetPilot batteries, observe the polarity markings molded in the rubber base of the unit and in the plastic inside the battery compartment door.
- 3. If you are using an optional MetroGuide cartridge with regional Street, Address, and Point of Interest data, plug the cartridge into the slot next to the battery compartment, with the label facing toward the front of the StreetPilot unit (see picture at right).
- 4. Close the battery compartment door.
- 5. Lock the door in the closed position by rotating the metal ring <sup>1</sup>/<sub>4</sub> turn clockwise, and return the metal ring to its original position flush with the end of the unit.

Battery life varies due to a variety of factors, including temperature and backlighting usage. You may find that lithium batteries provide longer life in colder conditions. An internal 10-year lithium battery will retain your data while you're changing AA batteries.

### Note

The on-screen battery level indicator may be calibrated for alkaline or NiCad batteries, but will not be accurate when using lithium batteries.

# QUICK-START

### Battery/Cartridge Installation

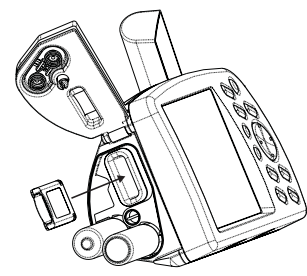

### Caution

Make sure the connector end of the MetroGuide is inserted into the cartridge slot, NOT the extractor handle end. Improper installation can result in internal damage to your StreetPilot unit.

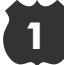

## Keypad

Turns the unit on and off. A momentary press while the power is on activates the backlight/contrast adjustment window. Press and hold to turn the StreetPilot off.

**PAGE** Changes between the main pages and returns display from an option window back to a main page.

Returns display to a previous page. When entering data, restores the previous value (cancels data entry).

Confirms a highlighted menu option. When entering data, allows you to initiate entry, and then to accept the selected value(s). Also marks the location of the panning arrow on the Map Page.

(Rocker Keypad) Used to select (highlight) menu options and enter data. Also controls movement of cursor on the Map Page.

2000 Adjusts the map scale to show a larger area with less detail.

2000 Adjusts the map scale to show a smaller area and more detail.

Searches database for nearby Cities and Personal Waypoints. If an optional MetroGuide cartridge is installed, also searches for Points of Interest, Addresses, or Intersections. Allows listed items to be viewed on a map or selected as a destination.

Displays a menu of available options for the current page. Press twice to display System Setup options.

Nourse Used to create a new route or edit an existing route. Also provides a selection to start or stop navigating an existing route.

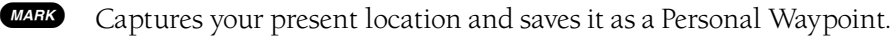

2

QUICK-START

Keypad

QUIT

# Turning the StreetPilot On and Off

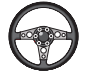

### To turn the StreetPilot on:

- 1. Press and hold the red 🛛 key until the power tone sounds.
- 2. The Welcome Page will be displayed for a few seconds while the unit conducts a self-test (see top right picture).
- If there is an optional MetroGuide cartridge installed in the StreetPilot, a page showing the MetroGuide region and effective date is displayed on the screen (see bottom right picture).
   Press ENTER to acknowledge this page.
- 4. Once the self-test is complete, a warning page is displayed. Read the warning and press **ENTER** to acknowledge it.

Now that you know how to turn the StreetPilot on, it might be helpful to know just how to turn it off!

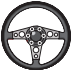

To turn the StreetPilot off:

1. Press and hold the red 🛛 key until the screen goes blank.

# QUICK-START

Turning the Unit On and Off

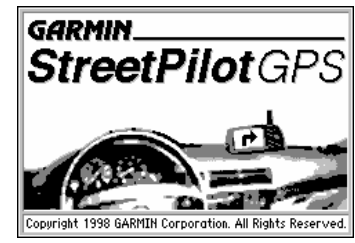

Step 2

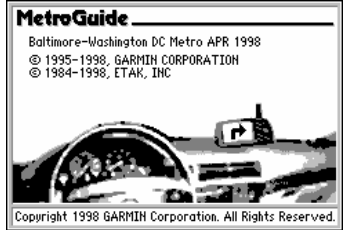

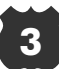

# Adjusting Screen Brightness and Contrast

The StreetPilot screen lighting may be set to a variety of levels for different lighting conditions and personal preferences. When driving toward the sun, it may be helpful to increase the screen brightness for more comfortable viewing.

To adjust the screen brightness:

- 1. Press the 😨 key for a moment. A window appears on the screen with a Brightness control and a Contrast control (see picture at left).
- 2. Press the 
  or 
  or areas of the 
  keypad to adjust the screen brighter or dimmer as desired.

Contrast allows you to adjust the screen for optimum viewing in all lighting conditions. Moving the control to the left causes the screen to appear more faint, while moving the control to the right causes all areas of the screen (including pixels that are intended to be off) to appear darker. When operating the StreetPilot at extreme temperatures, you may find that minor adjustments are needed to obtain the best screen clarity.

- To adjust the screen contrast:
- 1. Press the 👁 key for a moment.
- 2. Press the **(** or **)** areas of the **●** keypad to adjust the screen contrast lighter or darker as desired.

Power User Tip

After adjusting the screen brightness or contrast, you may press the PAGE, OUT, or ENTER key to remove the screen adjustment window more quickly.

QUICK-START

Screen Brightness/Contrast

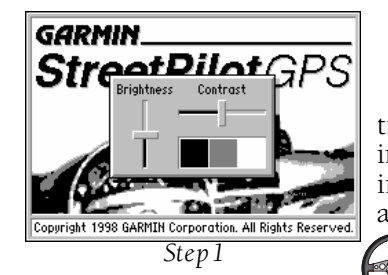

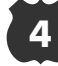

### Dashboard Mounting and External Power

Your StreetPilot is designed with portability in mind--allowing you to easily transport the unit from one vehicle to another or take it with you once you reach your destination. A dash mount is included in the StreetPilot package, providing a semi-permanent method of installing the unit at the best viewing location for the driver or passenger(s). The dash mount bracket may either be permanently or temporarily mounted using included adhesive materials. An installation instruction sheet is included with the dash mount, which you should refer to for specific instructions. General instructions are included here for your convenience.

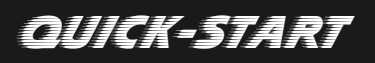

Dash Mounting, External Power

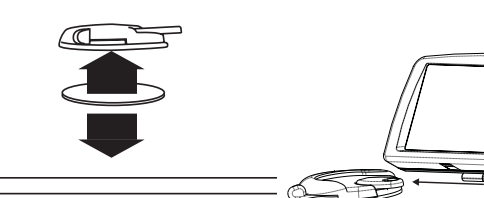

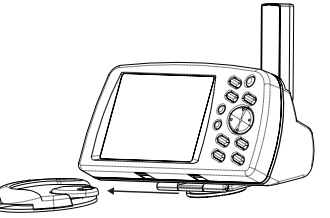

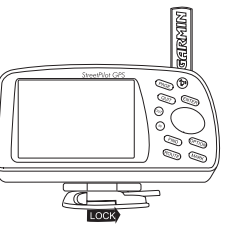

*Carefully choose the placement* of the base on the dash and install using either the temporary or permanent adhesive.

ing bracket into the base until you hear it snap into place.

Slide the StreetPilot and mount-Slide the locking lever to the right to lock the unit and prevent it from sliding off the base.

If you've purchased an optional cigarette lighter adapter, locate the connector on the rear of the StreetPilot unit (behind the rubber weather cap). The connector is "keyed" with a notch located between two pins. Mate the plug on the cigarette lighter adapter to this connector by aligning the notches and pushing the plug into the connector until fully seated (see picture at right). Take care when routing the adapter cable that it does not interfere with vehicle operation in any way.

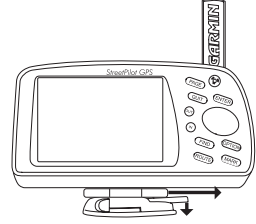

To remove the unit from the base, slide the lever to the left, depress the release tab, slide the unit to the right, and lift out of the base.

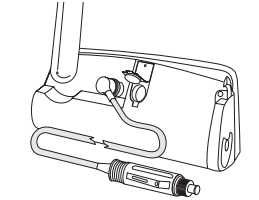

## Finding Your Location the First Time

## QUICK-START

#### Finding Location, Simulator

| System Setup      |                |  |  |
|-------------------|----------------|--|--|
| General Alarms    | Time Comm Port |  |  |
| Simulator         | Night Mode     |  |  |
| Off               | Off            |  |  |
| Backlight Timeout | Battery Type   |  |  |
| 15 Seconds        | Alkaline       |  |  |
| Beeper            | Distance Units |  |  |
| Key and Message   | Miles          |  |  |

| SIEDI |
|-------|
|-------|

| System Setup                  |                         |  |  |  |
|-------------------------------|-------------------------|--|--|--|
| General Alarms Time Comm Port |                         |  |  |  |
| Simulator Night Mode Off Off  |                         |  |  |  |
| B Off imeout<br>I Off inds    | Battery Type Alkaline   |  |  |  |
| Key and Message               | Distance Units<br>Miles |  |  |  |
|                               |                         |  |  |  |

Step 2

The first time you use your new StreetPilot to navigate, take it outside or properly mount it on the dashboard of a vehicle in an open area that has a clear view of the sky. Either way, make sure the antenna is pointing up. The StreetPilot also has the option of using a Simulator Mode which does not require reception of GPS satellite signals (see below).

Your StreetPilot should be able to calculate your position within about five (5) minutes of being turned on with a clear view of the sky. If this is not the case, refer to Appendix B, "GPS Satellite Reception" on page 66.

### Simulator Mode

You can start the Simulator Mode if you are indoors where the StreetPilot is unable to receive GPS satellites. It's helpful to do this for planning a trip or finding cities or MetroGuide addresses, intersections, or businesses.

#### To start the Simulator Mode:

- 1. Press the **Prov** key twice. The StreetPilot displays the System Setup menu. The 'General' file tab should be displayed, and the cursor should be on the 'Simulator' field. If not, use the **e** keypad to select the 'Simulator' field (see top left picture).
- 2. Press enter and use the keypad to select **On** (see bottom left picture).
- 3. Press enter again to start the Simulator Mode.
- 4. Press PAGE or OUT to return to the page the StreetPilot was displaying before.

### Main Page Sequence

The StreetPilot features two main pages, the Map Page and the Dashboard Page. Press PAGE or OUT to switch back and forth between the two main pages.

If the StreetPilot is navigating to a destination, there is a third page called the Road Sign Page. The diagram below shows the relationship between the main pages when this is the case. You could say that the Road Sign Page is inserted 'between' the Map Page and the Dashboard Page while navigating to a destination.

# QUICK-START

Main Page Sequence

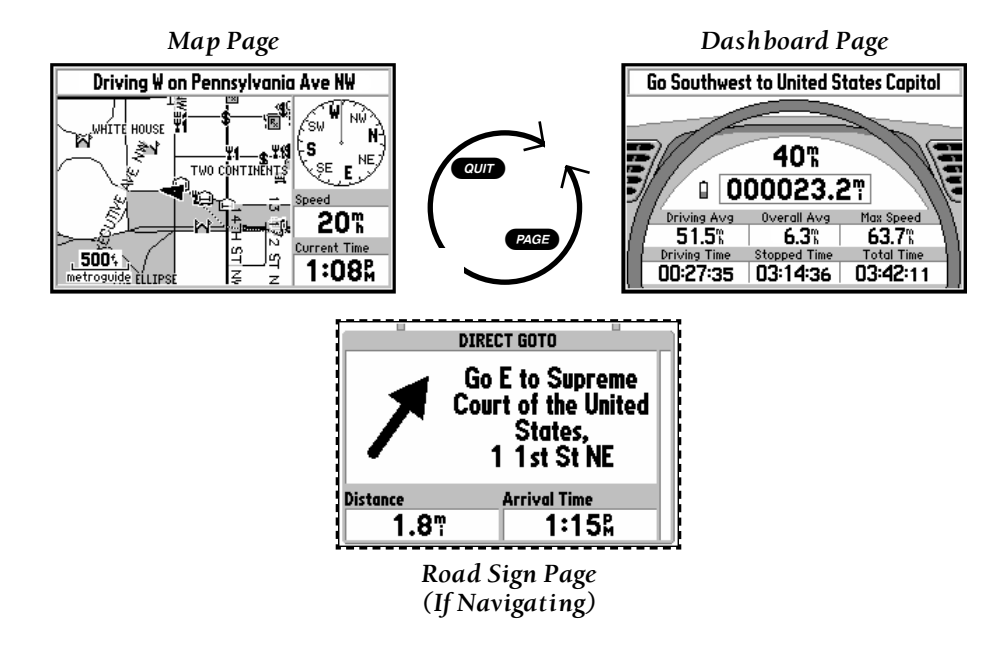

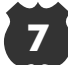

## Map Zooming and Panning

# QUICK-START

Map Zooming and Panning

Once the StreetPilot calculates your location, you may find it enjoyable just to view the Map Page and watch your movement along roads and streets. There will be plenty of time later to learn about the 'Find' and 'Route' functions, but let's keep it simple for now.

If you're not already looking at the Map Page, press the **PAGE** key until the map is shown on the screen. If the StreetPilot is still trying to determine your position, there is a flashing question mark (?) in the center of the map (see top left picture). Otherwise, the StreetPilot is ready to follow you as you drive.

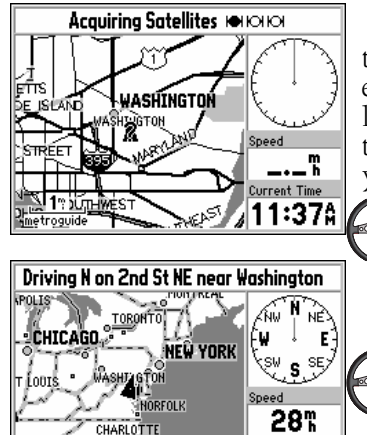

Current Time

11:38Å

LANTA.

300% 🕅

Now, take a little bit of time to experiment with the <sup>ZOM</sup> and keys. Notice that the further you zoom in, the more map features are shown on the map, to the point that every street in memory is displayed. On the other hand, if you zoom out to some of the larger ranges, it's possible to look at the better part of a continent on the screen at one time (see bottom left picture). In addition, you can use the rocker keypad to pan from your current location to other places on the map.

To change the map scale:

Press <sup>200</sup> to see a smaller area with more detail.

Press <sup>200</sup>// to see a larger area with less detail.

To pan the map:

- 1. Press the Several anywhere and an arrow appears. Use the keypad to move the arrow around the map, even to areas not currently shown on the map.
- 2. When you are done panning, press our. The panning arrow disappears.

## The Trip Computer

Now, try taking a look at the Trip Computer by pressing wheel and dashboard (see top right picture). This page shows your speed, an odometer and a variety of other valuable information. See page 24 for more information.

### The OPTION Key

The StreetPilot has an *were* key which you may press at any time to see a menu of options for the page you are looking at. As an example, let's reset the Trip Computer, like you would at the beginning of a trip with the StreetPilot.

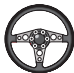

To reset the Trip Computer:

- 1. With the Trip Computer view of the Dashboard Page on the screen, press **Prov** to display the Trip Computer options.
- Use the keypad to highlight Reset Trip Computer (see bottom right picture) and press errep. All information on the Trip Computer is reset to zeros.

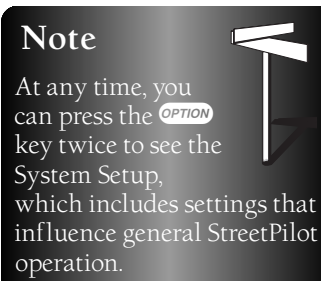

# QUICK-START

Trip Computer, OPTION Key

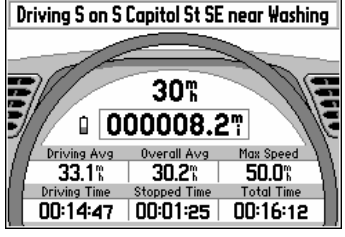

The Trip Computer

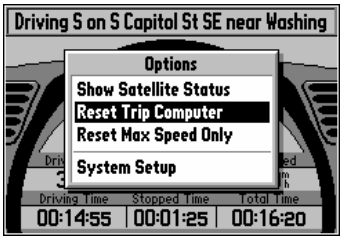

## Making Keypad Entries

Changing between pages and zooming the map in and out are fun for a while, but sooner or later you'll be ready for new challenges, and you will have the occasion to enter some information using the keypad.

There are street addresses, points of interest, and city names to find; Personal Waypoints and Routes to give meaningful names to; menu options to select. Most of these operations can be accomplished using the Rocker Keypad () and the FIFE key.

The "Current Time" and "Arrival Time" readouts on your StreetPilot unit may need to be adjusted for your local time zone. Let's use this for an example of a keypad entry.

Selecting from a list to set the time zone:

- 1. Press OPTION twice to select the System Setup Page.
- 2. If the cursor is not on one of the file tabs toward the top of the page, use the A area of the keypad to highlight a file tab.
- 3. Use the ∢ or ▶ area of the keypad to select the 'Time' file tab.
- 4. Use the area of the keypad to highlight to the 'Time Zone' field (see top left picture).
- 5. Press **ENTER** to begin editing the time zone.
- 5. Use the ▲ or area of the keypad to select the appropriate time zone (**Pacific** in the bottom left picture).
- 6. Press **ENTER** to accept the entry. The 'Current Time' field should now display the correct time. In a few cases, you may need to compensate for Daylight Savings Time (see page 34).

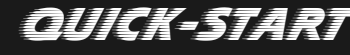

#### Making Keypad Entries

| Time Comm Port                |                                                                                                    |
|-------------------------------|----------------------------------------------------------------------------------------------------|
| Daylight Savings Time<br>Auto | R                                                                                                    |
| Current Time<br>10:52:05%     | L                                                                                                    |
| Sunrise Sunset<br>6:15: 8:16: | L                                                                                                    |
|                               | Davlight Savings Time           Pavlight Savings Time           Auto           Current Time           10:52:057.           Sunrise           6:152.           8:166. |

| System Setup                 |                                           |                                                            |           |                         |  |  |
|------------------------------|-------------------------------------------|------------------------------------------------------------|-----------|-------------------------|--|--|
| G                            | Gananal Alagms Time Comm Port             |                                                            |           |                         |  |  |
|                              | Eastern<br>Central<br>Mountain<br>Pacific | Daylight Savings Time<br>Auto<br>Current Time<br>10:52:09; |           |                         |  |  |
| c, Alaska<br>Hawaii<br>Other | 98                                        | Sunri<br>6:                                                | se<br>150 | Sunset<br><b>8:16</b> £ |  |  |

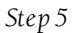

Next, let's "Mark" a Personal Waypoint at the StreetPilot's current location and give it a name to give you an idea how to make a character entry.

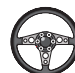

Making a character entry to name a Personal Waypoint:

- 1. Press MARK to display the 'Mark Personal Waypoint' Page.
- 2. Use the keypad to highlight the waypoint name field and press (ANTER). The first digit of the waypoint name is highlighted.
- Press the ▲ and areas of the keypad to select the first character (see top right picture). Keep in mind that it may be fastest to use the key to go backwards through letters and numbers to get the one you're looking for.
- Press the > area of the keypad to move on to the next digit, or press the < area of the keypad to move back to the left and change a digit which you have already entered.
- 5. Repeat steps 3 and 4 until your desired information is shown on the screen (see bottom right picture).
- 6. Press ENTER to accept the new name for the Personal Waypoint.
- 7. Use the Skeypad to highlight OK and press EVIEP to store the Personal Waypoint.

# QUICK-START

Making Keypad Entries

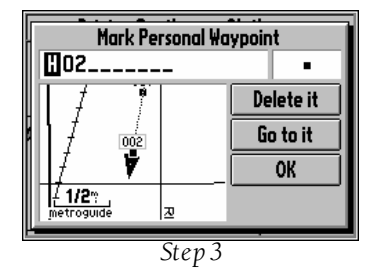

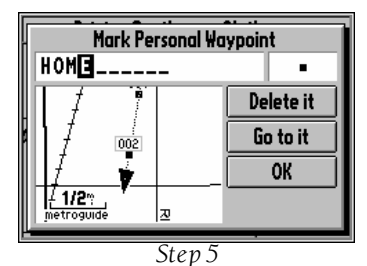

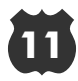

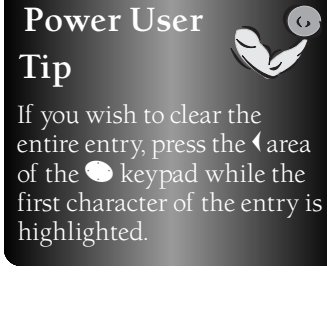

## Find and Goto

Let's say you're driving along in Washington, D.C. looking at the Map Page. You're on your way to an appointment or meeting in Landover, Maryland and you'd like to know what direction to go, how far it is, and about how long it will take to drive there.

To find and go to a location:

( )

- 1. Press **FIND**. A window appears, asking what kind of location to find.
- 2. Use the keypad to select Cities (see first picture) and press I A list of up to 25 nearest cities is displayed on the screen, including the direction and approximate distance. Keep in mind that the specific cities shown will vary depending on your actual location.
- 3. Use the Several to scroll through the list and highlight Landover (see second picture).
- 4. Press ENTER. An informational page is displayed for Landover.
- 5. Use the Skeypad to highlight Go to it (see third picture) and press GNTER.
- 6. The screen returns to the Map Page, which now tells you the direction, distance and time to go (see fourth picture).

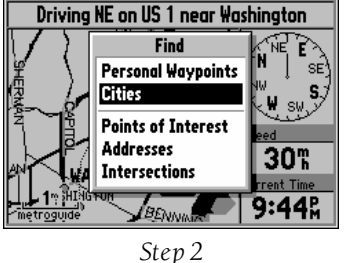

QUICK-START

Find and Goto

If the 'Find Cities by Name' window comes up instead of

'Nearest Cities', press OPTION

use the 🕒 keypad to high-

light Find Nearest, and press

To learn how to find cities and other locations by name, refer to page 39.

Note

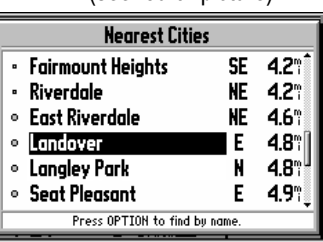

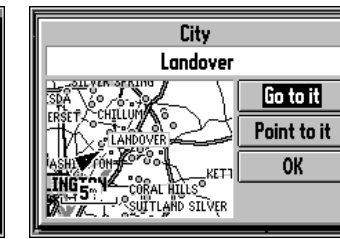

Step 5

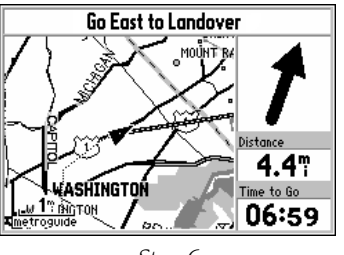

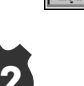

Step 3

### The Map Page

At the heart of the StreetPilot is the Map Page (see top right picture), which shows where you are, where you've been, and where you're going. The Map Page shows your current location on the background of highways, major thoroughfares, lakes, rivers, coastlines. If you're using an optional MetroGuide cartridge, most city streets for the MetroGuide coverage area will also be available for display. An on-screen cursor lets you pan around to different map areas to view roads and geographic objects. The StreetPilot also features **1** and **1** keys for instant <sup>20</sup>/<sup>1</sup>/<sub>1</sub> ing. The map portion of the page displays your current location as a pointer icon. Nearby Personal Waypoints are shown with names and symbols. You may select which objects are shown on the Map Page with the 'Customize Map' option (see page 20).

At the middle of the Map Page is the vehicle pointer, which is in the shape of a triangle or an arrowhead. The vehicle pointer points in the direction you are moving. If the map is set to 'North Up' orientation, North is always at the top, and the vehicle pointer turns different directions as you drive. On the other hand, with 'Track Up' map orientation, the map automatically rotates as you make turns, keeping the current direction of travel at the top of the map. If the StreetPilot GPS has yet to calculate your location, there is a flashing question mark (?) over the vehicle pointer and the status line at the top of the page says 'Acquiring Satellites. The three satellite icons show the StreetPilot's progress in getting information from the GPS satellites (see bottom right picture). Typically, the more satellite symbols are filled in, the closer the StreetPilot is to calculating your location.

The StreetPilot's accuracy depends on many factors (see Appendix B). In many cases, an 'Accuracy Circle' is shown on the screen. The StreetPilot shows the vehicle pointer according to its position calculations, and shows a circle which shows the estimated accuracy at that moment. The StreetPilot has a very high certainty that your location is within the Accuracy Circle. A smaller circle indicates a more accurate GPS location.

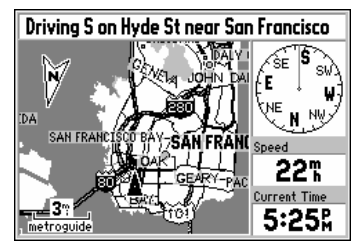

The Map Page

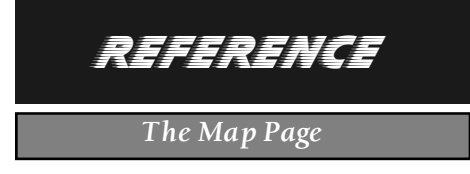

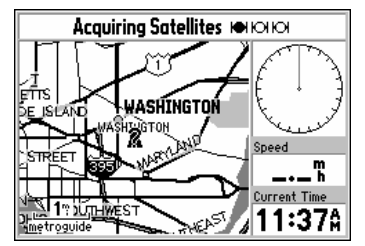

Map Page while the StreetPilot is finding your location

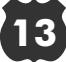

If you are driving along a road which is shown on the map, the vehicle pointer will often be shown moving right down the road. This occurs when your location and the direction you are driving indicate that you are probably on that street. While the StreetPilot does its best to show you on the correct street, there are times when the Map Page may momentarily show you on one street, and you are actually driving on another, due to the inherent accuracy limitations of GPS and the mapping information.

#### Zooming

## REFERENCE

Zooming

By now, you are probably familiar with the <sup>20</sup>//**@** and <sup>20</sup>//**@** keys, and how they change the map display. The map scale is shown at the lower left corner of the map display area. In the example at right, the map scale is 1/4 mile between the two tick marks. If the Map Page is displaying map information from a MetroGuide Data Card, the word 'metroguide' is written below the map scale, shown at right.

It is possible to zoom the Map Page to a scale which is too small for the resolution of the stored map information. If this is the case, the word 'overzoom' is written below the map scale, shown at right.

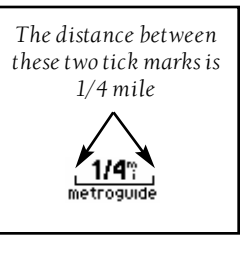

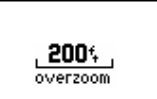

When you are driving on city streets or roads that are within a

MetroGuide coverage area, more detailed map scales (for example, 800 feet or less) may be more helpful, since they give you a good view of all streets, not just the major thoroughfares. On the other hand, you may find that map scales of 2 miles or greater are more practical for freeway driving, especially in rural areas.

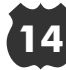

#### **Driving Status**

The top of the Map Page shows your Driving Status:

- The direction you are driving, one of eight possible directions--North (N), South (S), East (E), West (W), NE, SE, SW or NW.
- The name of the road or street you are driving on (if the StreetPilot has selected a road).
- Often, the name of a nearby city or town is displayed. You may not necessarily be within the limits of this city, and you may even be within the limits of another city. Cities are stored as points, and if a city name is displayed it is because it is the nearest city reference point to your location.

#### Navigation Info Window

The Navigation Info window is shown to the right of the map display area. If the StreetPilot is not navigating to a destination, the Navigation Info area shows a compass with your direction of travel at the top, your speed, and the current time of day.

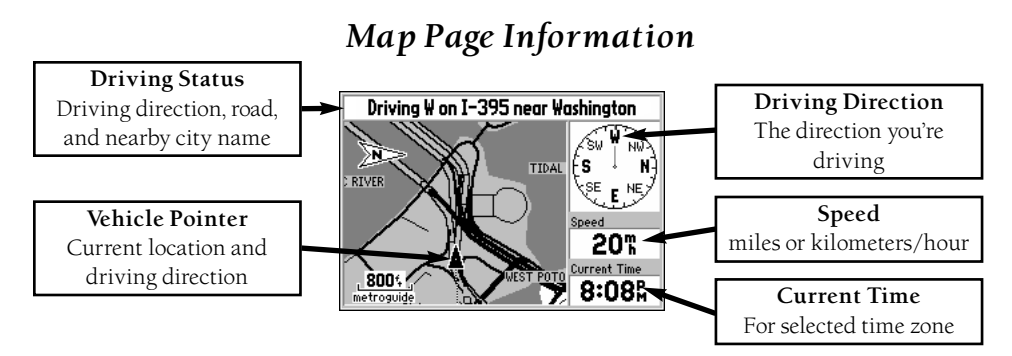

### Note

The information displayed for the Driving Status and the Navigation Info window changes if the StreetPilot is navigating to a destination, either on a Direct Goto or a Route. We'll talk more about that later. See page 50.

## REFERENCE

### Driving Status, Navigation Info

Note The driving direction shown on the StreetPilot may not exactly match a magnetic compass. This is because the StreetPilot uses "True North" reference instead of "Magnetic North".

# 15

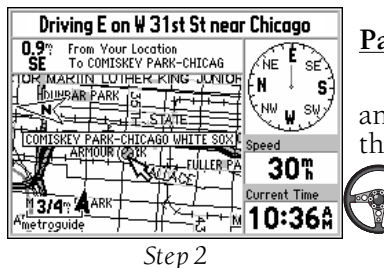

Panning

Another feature of the Map Page is the pan function, which allows you to point at and identify features on the map, and to move the map in order to view areas beyond the current map area.

To activate the pan function:

(see top left picture).

- 1. Press any area of the Skeypad. An arrow pointer appears.
- REFERENCE

Map Panning

3. When you are done panning, press or. The panning arrow disappears.

The arrow serves as a target marker for the map. When the arrow is placed on a map feature or object, the name of that object is highlighted (if the name wasn't originally displayed it will appear when the arrow is placed on the object). This feature applies to Personal Waypoints, roads, cities, lakes, rivers, Points of Interest, etc.

2. Use the Skeypad to move the arrow pointer in any direction, including diagonally. The direction and distance from your current location to the panning arrow is shown at the top of the map

| <b></b>         | <b></b>    | I         |
|-----------------|------------|-----------|
| - Personal Wayp | oint -     | you       |
| MICH AV BR      | <b>31.</b> | ing       |
| NC NC           | Delete it  | ightarrow |
| MICH AV BR      | Go to it   |           |
|                 | OK         |           |
| 2004, z         | I          |           |
| overzoom Z      |            |           |

Step 2

When a displayed Personal Waypoint, City, or Point of Interest name is highlighted, you can review information about the point or even go to it, with the StreetPilot providng directional guidance to get there.

To select an on-screen location with the panning arrow:

- 1. Use the Several to move the panning arrow to the desired Personal Waypoint, City, or Point of Interest (as was done in the top left picture).
- 2. Press (INTER to review information for the selected waypoint (see bottom left picture).
- 3. To go back to the map page, highlight **OK** and press **ENTER** (or simply press **QUT**).

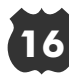

It's very possible you may see areas or features on the map that you might like to go to. For example, you can pan to a city, road, lake or river, and create a Personal Waypoint there. It's also possible to get directional guidance to it once it has been created.

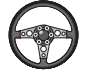

To create a Personal Waypoint on the Map Page:

- 1. Use the Skeypad to move the panning arrow to the desired area or object on the map. You may also want to use <sup>200</sup>// to display more map objects or <sup>200</sup>// to look at a larger area. If the panning arrow is near a map object such as a city or road, the name of the map object is displayed with a box around it (see top right picture).
- 2. Press **ENTER** to create a Personal Waypoint where the panning arrow was located. If a map object had been highlighted, the StreetPilot suggests a waypoint name which reflects the name of the map object (see middle right picture).
- 3. You may highlight the Personal Waypoint name or symbol and press ENTER to modify either. Refer to page 37 in the "Marking" Your Location as a Personal Waypoint" section for details.
- 4. To accept the new Personal Waypoint and go back to the map page, highlight OK and press If you've changed your mind about creating the waypoint, highlight **Delete It** and press ENTER

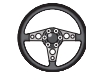

To go to a highlighted location:

- 1. Press **ENTER** to review information for the selected location.
- 2. Use the skeypad to highlight **Go to it** (see bottom right picture), and press **ENTER**.

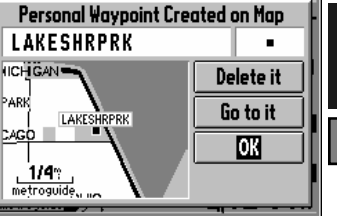

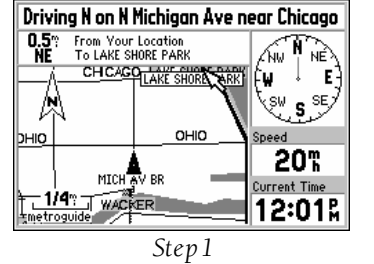

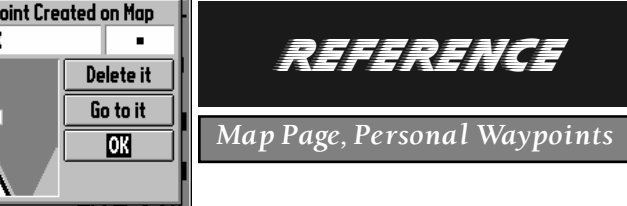

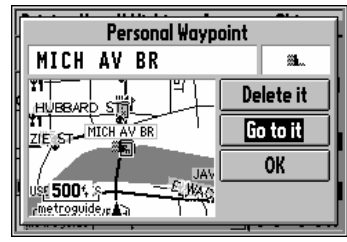

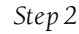

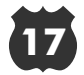

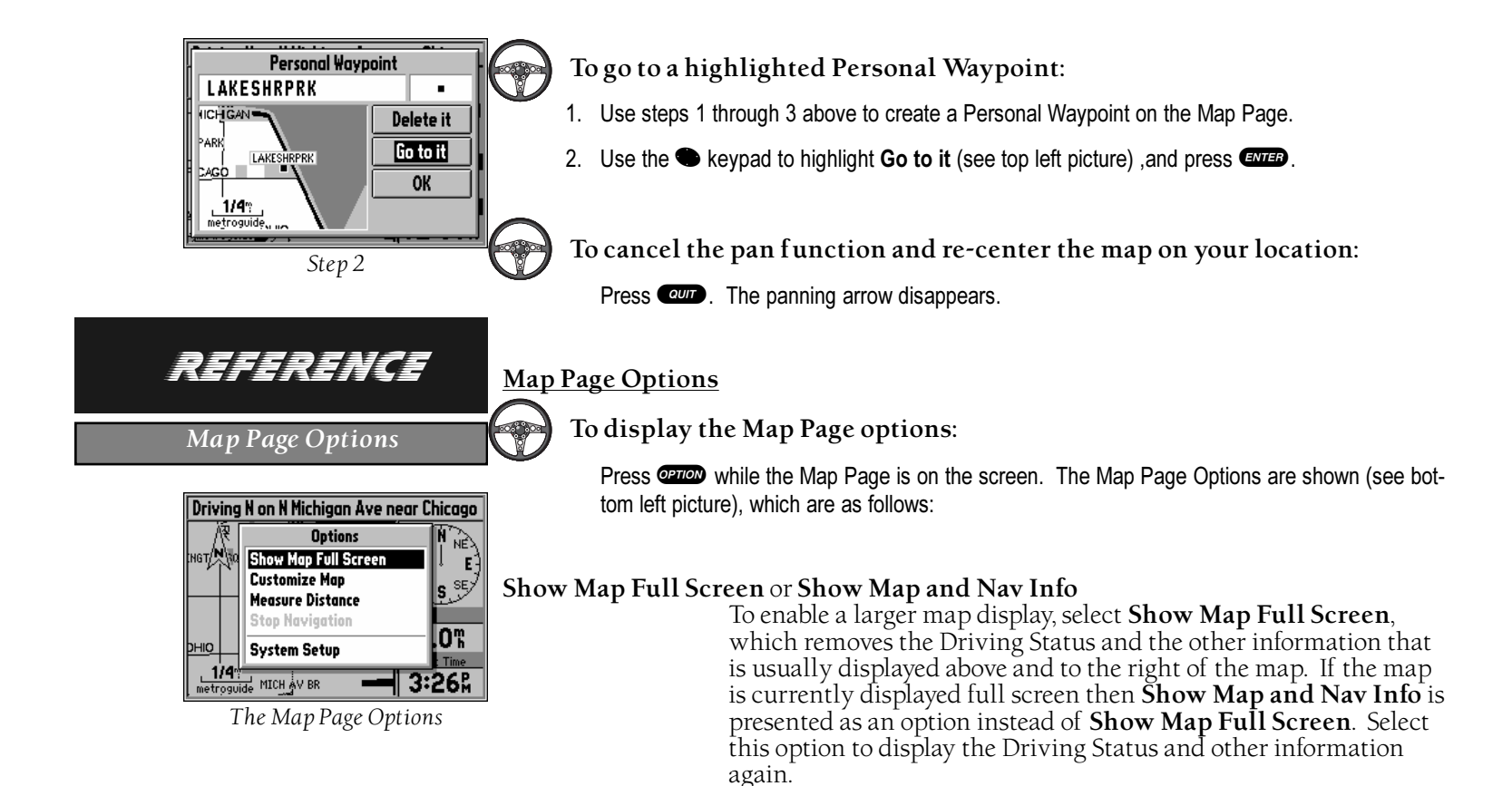

- **Customize Map** Allows you to set a variety of options that select what is displayed on the Map Page, as well as how it is displayed. We'll get into the details in just a moment.
- **Measure Distance** Allows you to compute the distance between any two points you select on the Map Page, whereas regular map panning only allows you to see the distance and direction from your current location to a point on the map.

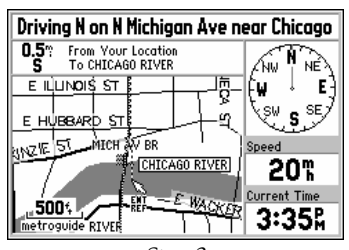

Step 3

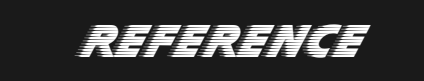

Map Page Options

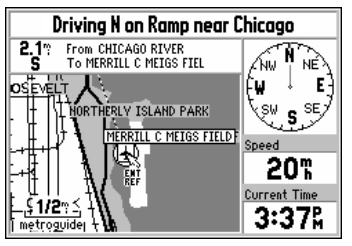

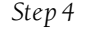

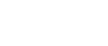

## To measure the distance between two points:

- 1. From the Map Page, press OPTION.
- 2. Highlight **Measure Distance** and press **CTB**. An on-screen pointer will appear on the map display at your current location.
- 3. Move the panning arrow to the desired reference point (the point you want to measure from) (see top right picture) and press **ENTEP**.
- 4. Move the panning arrow to the second point, which you want to measure to. The direction and distance from the reference point is shown at the top of the Map Page (see bottom right picture).
- 5. If you now wish to use this point (or another one) to measure a distance, repeat steps 3 and 4 as desired.
- 6. When you are done measuring distances on the Map Page, press **Curr** to go back to the regular Map Page display.

| Customize Map                               |  |  |  |  |
|---------------------------------------------|--|--|--|--|
| General Settings Points                     |  |  |  |  |
| Map Detail                                  |  |  |  |  |
| Show Vehicle                                |  |  |  |  |
| Orientation Auto Zoom DEBEVIC'S SHURT ORDER |  |  |  |  |
| North Up Off                                |  |  |  |  |
| On Off metroguide                           |  |  |  |  |

'Customize Map' Screen

REFERENCE

**Stop Navigation** 

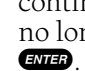

If the StreetPilot is navigating to a destination, and you wish to discontinue navigation because you have reached that destination or no longer need guidance to get there, highlight this field and press

Customizing the Map Page

When you select **Customize Map** from the Map Page options, a page is displayed with two file tabs, 'General Settings' and 'Points' (see picture at left).

### 'General Settings' File Tab

The General Settings File Tab includes a map window to the side. This is here so that Customizing the Map

you can monitor your vehicle's motion, and the other is so that you can see the effect of the changes you make immediately after you make them. You may even <sup>2000</sup> and <sup>200</sup> on this map window.

Map Detail

A slider control that allows you to increase or decrease the amount of map information shown on a given map range. For example, you may wish to increase the detail level when driving in rural areas for more information. By the same token, you may wish to decrease the detail when driving in urban area for increased map clarity.

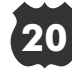

| Show Vehicle | Lets you set whether the StreetPilot attempts to match up your vehicle with roads in its memory. May be set to <b>On Roads</b> or <b>At GPS Location</b> (see picture at right). If set for <b>On Roads</b> , the StreetPilot shows your map location on the nearest road, if it is pretty sure that you are on that road. If it's not sure which road you are on (or if you're even on a road), it will not show you on any road. If set for <b>At GPS Location</b> , the StreetPilot will show your vehicle at your GPS location as accurately as possible. | Customize Map<br>General Settings Points<br>Map Detail<br>Show Vehicle<br>The PARK<br>Don Roads<br>The Park Park<br>Don Roads<br>The Park Park<br>Don Roads<br>The Park Park<br>Don Roads<br>The Park Park<br>Don Roads<br>The Park Park<br>Don Roads<br>The Park Park<br>Don Roads<br>The Park Park<br>Don Roads<br>The Park Park<br>Don Roads<br>The Park Park<br>Don Roads<br>The Park Park<br>Don Roads<br>The Park Park<br>Don Park Park<br>Don Roads<br>The Park Park<br>Don Roads<br>The Park Park<br>Don Park Park<br>Don Park Park<br>Don Park Park<br>Don Park Park<br>Don Park Park<br>Don Park Park<br>Don Park Park<br>Don Park Park<br>Don Park Park Park<br>Don Park Park<br>Don Park Park Park<br>Don Park Park Park Park Park<br>Don Park Park Park Park Park Park Park Park |
|--------------|----------------------------------------------------------------------------------------------------|----------------------------------------------------------------------------------------------------|
| Orientation  | Lets you set the orientation of map display. May be <b>North Up</b> or <b>Track Up</b> . The advantage of <b>North Up</b> is that it looks just like paper maps. The advantage of <b>Track Up</b> is that the picture on the screen is a representation of what you see out the windshield. In other words, streets and points near the top of the screen are in front of your vehicle.                                                                                                    | <b>REFERENCE</b><br>Customizing the Map                                                                                                    |
| Auto Zoom    | When the Auto Zoom is <b>On</b> and the StreetPilot is navigating on a Direct Goto or a Route, the StreetPilot will automatically adjust the map zoom so that the next waypoint is on the map screen. Auto Zoom is set to <b>Off</b> at the factory.                                                                                                    |                                                                                                    |
| Track Log    | The StreetPilot records your location and stores it in internal mem-<br>ory. When Track Log is <b>On</b> , the recorded points are displayed on<br>the Map Page. The StreetPilot stores the most recently recorded<br>points. You can empty the memory by selecting <b>Clear</b> on this<br>field. When you do this, the Track Log will be turned on if it was<br><b>Off</b> before.                                                                                                    |                                                                                                    |

| Arriving at Ed Debevic's Short Order<br>Elevation N 41*53.806<br>WORT 7 APA<br>WASHEINGTON SQUARE PARK<br>WASHEINGTON SQUARE PARK<br>CH CAGO<br>DI DEBEVIC'S SHORT ORDER<br>LED DEBEVIC'S SHORT ORDER<br>LED DEBEVIC'S SHORT ORDER | Lat/Lon                                                                                                    | When <b>On</b> , the Map Page includes an extra window which displays your current location in terms of elevation above sea level, latitude and longitude (see top left picture).                                                  | Power User<br>Tip<br>The StreetPilot shows lati-<br>tude and longitude in<br>degrees, minutes, and thou-<br>sandths of minutes using                                                                                                    |
|----------------------------------------------------------------------------------------------------|----------------------------------------------------------------------------------------------------|----------------------------------------------------------------------------------------------------|----------------------------------------------------------------------------------------------------|
| Map Page with Lat/Lon                                                                                                    | 'Points' File Tab (s                                                                                                    | ee bottom left picture)                                                                                                    | the WGS-84 map datum.                                                                                                    |
| display                                                                                                    | Waypoints                                                                                                    | Lets you set which map scales (if any) show Personal Waypoints.                                                                                                    |                                                                                                    |
| REFERENCE                                                                                                    | Points of Interest                                                                                                    | Lets you set which map scales (if any) sh<br>as Food and Drink locations.                                                                                                    | now Points of Interest, such                                                                                                    |
| Customizing the Map                                                                                                    | To modify th                                                                                                    | e display of waypoints:                                                                                                    |                                                                                                    |
| Customize Map                                                                                                    | 1. Use the 🍽 k                                                                                                    | eypad to highlight the 'Display Up To' field and pre                                                                                                    | SS ENTER .                                                                                                    |
| General Settings Contas<br>Display Up To<br>Waypoints 800°: Medium<br>Points of Display Up To<br>Interest 300'. None<br>Food/Drink Fathertainment<br>Codging Shopping<br>Attraction Service<br>'Points' File Tab                                                                                                    | <ol> <li>Use the h k causes wayp only when tha also select O map scale.</li> <li>Press ENTER to the second second</li></ol> | eypad to select a map scale (see bottom right picto<br>oint symbols to be displayed on the Map Page<br>at scale or a smaller one is selected. You may<br>FF if you don't wish to display waypoints on any<br>to accept your entry. | Customize Map         Customize Map         General Setti         Vaypoints       2"         Points of       3"         Maypoints       8"         Points of       12"         Mone       20"         20"       Shopping         Sort       Shopping         Service       Service |

- 4. Press the ) key to highlight the 'Text' field and press ENTER.
- 5. Use the Seypad to set the text size for the waypoint name (Small, Medium or Large). If you do not wish for the waypoint name to be displayed next to the waypoint symbol, select None. Naturally, if the Map Page is on a scale where waypoints are not displayed, no waypoint name will appear, either.
- 6. Press **ENTER** to accept your entry.

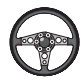

- To modify the display of Points of Interest:
- 1. Use steps 1-6 above from the waypoint display modification. This sets the map scales on which Point of Interest symbols are displayed and the text size of the Point of Interest name.
- If you would like to exclude some types of Points of Interest from display on the Map Page, use the ● keypad to highlight those types and press (see picture at right). A check mark indicates that type will be included in the display (if the map is on a scale setting where Points of Interest are displayed).

### REFERENCE

### Customizing the Map

| Customize Map                |               |         |  |
|------------------------------|---------------|---------|--|
| General Set                  | tings Points  | ]       |  |
|                              | Display Up To | Text    |  |
| Waypoints                    | 5°?           | Medium  |  |
| Points of                    | Display Up To | Text    |  |
| Interest                     | 300%          | None    |  |
| 🗹 Food/Drink 🗹 Entertainment |               |         |  |
| 🛛 🗹 Lodging                  |               | hopping |  |
| Attract                      | ion 🗹 S       | ervice  |  |

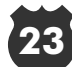

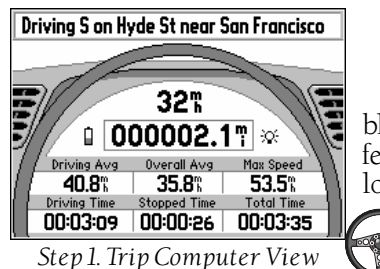

# REFERENCE

The Dashboard Page

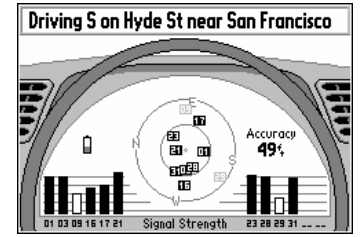

Step 2. Satellite Status View

# The Dashboard Page

To see the Dashboard Page, press the reserve the page which resembles an automobile dashboard with a steering wheel. The Dashboard Page has two different views, the Trip Computer view and the Satellite Status view. The first time you look at this page, it will probably be showing the Trip Computer (see top left picture).

### To show the Satellite Status View of the Dashboard Page:

- 1. While the StreetPilot is showing the Trip Computer View of the Dashboard Page (see top left picture), press (2010) to show the Dashboard Page options window.
- 2. Use the  $\checkmark$  and  $\checkmark$  keys to highlight Show Satellite Status.
- 3. Press ENTER to show the Satellite Status View (see bottom left picture).

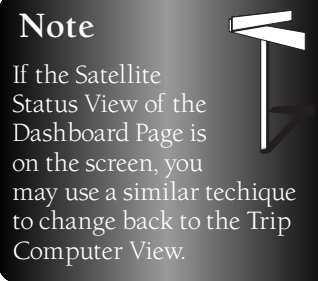

If you think about the gauges and lamps normally found on an automobile dashboard, you can expect:

- A speedometer to tell you how fast you're driving.
- An odometer and trip odometer to tell you how far you've driven.
- A fuel gauge that tells you how long before you need to add fuel to the tank.
- A headlight lamp that tells you when your high-beams are in use.
- Engine instruments such as a tachometer and oil gauges and lamps that tell you how well your engine is running.

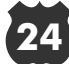

Although the StreetPilot doesn't know anything about your fuel tank, headlights, or engine, its "dashboard" can display the battery level, if the screen backlight is on, and how well the GPS receiver "engine" is running.

The Dashboard Page shows the Driving Status across the top of the screen like the Map Page does (see page 15).

#### **Trip Computer View**

satellites. This way, the Trip

If you're making a trip, particularly a long one, you'll find the Trip Computer very valuable. Not only does it show your current speed, but many helpful statistics about your trip. Here are a couple of helpful hints that will make the Trip Computer all the more useful:

- Be sure to reset the Trip Computer before you start your trip (you'll learn how to do that in the next few pages).
- If you should make stops (such as food and drink, shopping or rest areas) it is best to leave the StreetPilot powered on and receiving

### Trip Computer Information

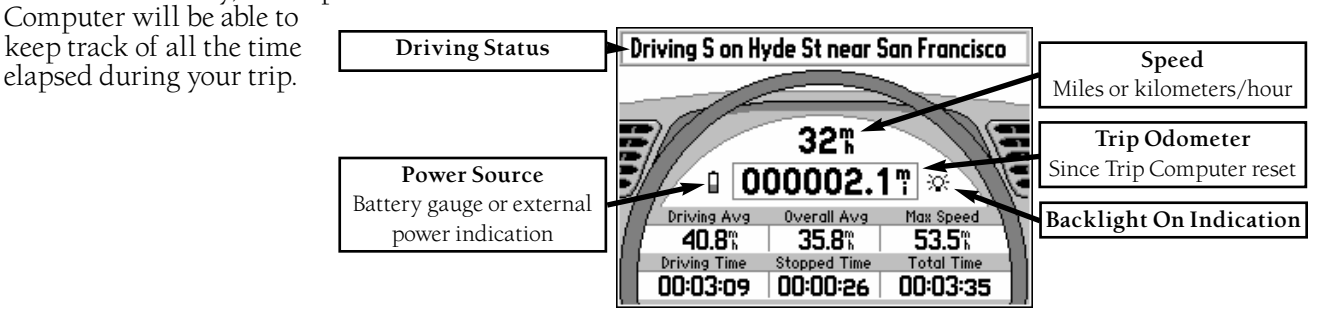

### Note

The driving status shown on the Dashboard Page displays driving direction (as well as a street and nearby city in some cases) all the time, even when the StreetPilot is navigating to a destination.

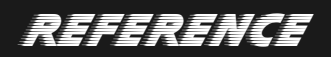

Trip Computer

25

|               | Trip Computer Information |                                                                                                    |
|---------------|---------------------------|----------------------------------------------------------------------------------------------------|
|               | Speed                     | (Shown at the top of the dashboard area) The current speed at which you are traveling.                                                                                                    |
|               | Odometer                  | (Shown in a box, just below the speed) A running total of distance traveled, based upon the distance between second-by-second loca-<br>tion readings, since the Trip Computer was last reset.                                                                                                    |
| REFERENCE     | Power/Battery             | (Shown just to the left of the odometer) If the StreetPilot is using<br>its internal AA batteries, a battery symbol (1) is shown. Notice the<br>shaded area of the battery. The higher the shaded area extends, the<br>more battery time remains. If the StreetPilot is operating from an<br>external power source, a power plug symbol (2) is shown. |
| Trip Computer | Screen Light              | (Shown just to the right of the odometer) If the StreetPilot's screen light is on at any brightness level, a light bulb symbol (🔅) is shown.                                                                                                    |
|               | Driving Avg               | Your average speed of travel during the time the vehicle has been in motion, since the Trip Computer was last reset.                                                                                                    |
|               | Overall Avg               | Your average speed of travel (including time stopped) during the time the StreetPilot has been tracking your location, since the Trip Computer was last reset.                                                                                                    |
|               | Max Speed                 | The maximum speed recorded since the Trip Computer was last<br>reset. Max Speed may also be reset individually, without resetting<br>other Trip Computer information.                                                                                                    |

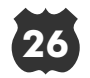
| Driving Time | The length of time for which the vehicle has been in motion, since the Trip Computer was last reset.                                                                                      |
|--------------|----------------------------------------------------------------------------------------------------|
| Stopped Time | The length of time for which the vehicle has been stopped (station-<br>ary) during the time the StreetPilot has been tracking your loca-<br>tion, since the Trip Computer was last reset. |
| Total Time   | The total length of time for which the StreetPilot has been tracking<br>your location, since the Trip Computer was last reset. This is<br>always equal to Driving Time plus Stopped Time. |

### Power User Tip

When the StreetPilot is in the Simulator mode, the simulated motion may also be controlled from the Trip Computer View:

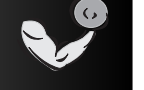

## REFERENCE

Trip Computer

Pressing the area of the keypad increases the speed by 10 miles per hour (MPH).

- Pressing the  $\checkmark$  area of the  $\bigcirc$  keypad decreases the speed by 10 MPH.
- Pressing the (area of the ) keypad causes a turn to the left.
- Pressing the ) area of the  $\bigcirc$  keypad causes a turn to the right.

### To reset the Trip Computer:

- 1. While the StreetPilot is showing the Trip Computer View of the Dashboard Page, press root to show the Options window.
- 2. Use the  $\checkmark$  and  $\checkmark$  keys to highlight **Reset Trip Computer**.
- 3. Press ENTER.

Note You may also highlight Reset Max Speed Only if you wish (see picture at right.).

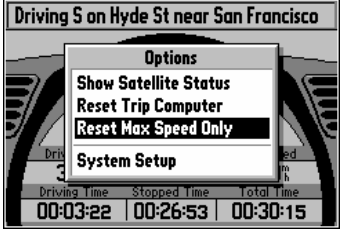

Resetting the Max Speed

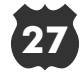

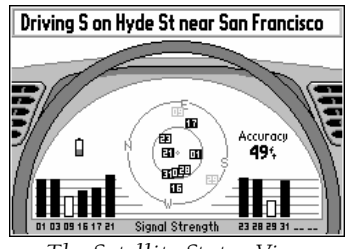

The Satellite Status View

REFERENCE Satellite Status

#### Satellite Status View

The Satellite Status view of the Dashboard Page shows you status information that helps you understand what the GPS receiver is doing at any given time, and it's a page that you'll want to occasionally refer back to as you use your StreetPilot. It features a sky view of available satellites, corresponding signal strength bar graphs, and your current accuracy. Just as in the Trip Computer view, the power source (external power indication or battery gauge) is shown, along with a light bulb icon to indicate that the screen backlight is on.

Satellites are indicated on the sky view and signal strength bar graphs by their respective number, from 01 through 32. The sky view shows the direction and elevation (angle above the horizon). The sky view rotates as you drive different directions. The top of the sky view should be showing the satellites that are in the sky in front of your vehicle. For example in the picture at left, satellite 17 is ahead of you and 45 degrees above the horizon. Satellite 21 is straight up in the sky. Satellite 16 is behind you and very low to the horizon.

The signal strength bar graphs depict the relative strengths of the signals from each satellite being received. The taller the bar, the stronger the signal. If the StreetPilot has received certain data from a satellite, its bar is displayed as a solid (filled in) bar. Otherwise, the bar is not filled in.

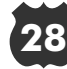

If you have moved the StreetPilot several hundred miles since the last time it navigated using satellite signals, you may find that the StreetPilot will calculate your location more quickly if you set the approximate initial location.

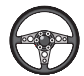

To set the initial location:

- 1. From the Satellite Status page, press OPTION.
- 2. Highlight Set Initial Location and press ENTER.
- 3. Use the keypad to point the panning arrow to your approximate area of the continent (see picture at right).
- 4. Press **ENTED** to select the location and begin searching for satellites.

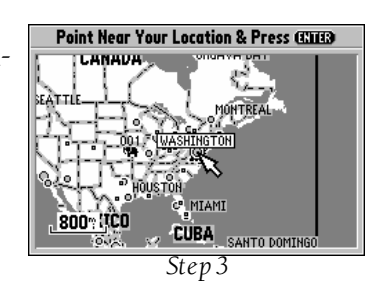

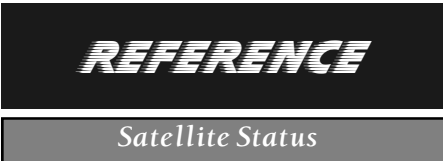

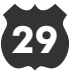

| System Setup      |                   |
|-------------------|-------------------|
| General Alarms    | Time Comm Port    |
| Simulator<br>On   | Night Mode<br>Off |
| Backlight Timeout | Battery Type      |
| 15 Seconds        | Alkaline          |
| Beeper            | Distance Units    |
| Key and Message   | Miles             |

System Setup

## REFERENCE

System Setup

| System Setup              |                     |
|---------------------------|---------------------|
| General Alarm             | s Time Comm Port    |
| Simulator                 | Night Mode          |
| On                        | Off                 |
| Backlight Timeout         | Battery Type        |
| 15 Seconds                | Alkaline            |
| Beeper<br>Key and Message | P Alkaline<br>NiCad |
|                           |                     |

Step 3

## System Setup

The System Setup Pages (see top left picture) can be accessed in two ways. All option menus include **System Setup** as a choice. In addition, at any time you may press the error key twice in a row to display the System Setup. This is a group of pages to perform various System Setup functions, including configuring the display and backlighting, units of measure, and setting various alarms. Each available page is denoted by a 'file tab' at the top that identifies the function of that page.

### To select a System Setup option:

- 1. With the System Setup on the screen, highlight the file tab for the desired function. The associated information and options are automatically displayed when the file tab is highlighted.
- 3. Press ENTED to change to a different option. In most cases, a list of available options is shown (see bottom left picture).
- 4. Use the select the desired choice, then press again to accept the change.
- 5. Use the  $\checkmark$  key to return to the file tab area and select another file tab, if desired.

At some time, you might wish to change part of the System Setup back to the way it was the first time you used your StreetPilot fresh out of the box. This can be done by selecting the option called **Restore Factory Settings**.

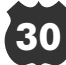

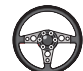

### To restore the factory settings:

- 1. Use the level keypad to move the cursor to the file tab for which you want to restore the factory settings.
- 2. Press **Press** A window is displayed with **Restore Factory Settings** highlighted (see picture at right).
- 3. Press ENTER. Only the settings for that file tab are modified.
- 4. If desired, repeat steps 1 through 3 for other file tabs.

### The file tab headings and System Setup functions are:

| General:   | Simulator, Night Mode, Backlight Timeout, Battery Type, Beeper, and Distance Units.                                                            |
|------------|----------------------------------------------------------------------------------------------------|
| Alarms:    | Approaching Waypoint Alarm, Speed Alarm.                                                                                                    |
| Time:      | Formats for 12- or 24-hour Time, Automatic Daylight Savings<br>Time, Time Zone, Display of Current Time and Date, Sunrise and<br>Sunset Times. |
| Comm Port: | Serial Data Communication Format.                                                                                                    |

The following pages describe, in more detail, the available setting for each System Setup file tab item.

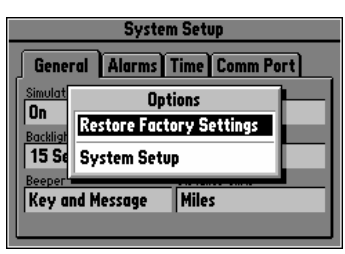

Step 2

## REFERENCE

System Setup

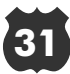

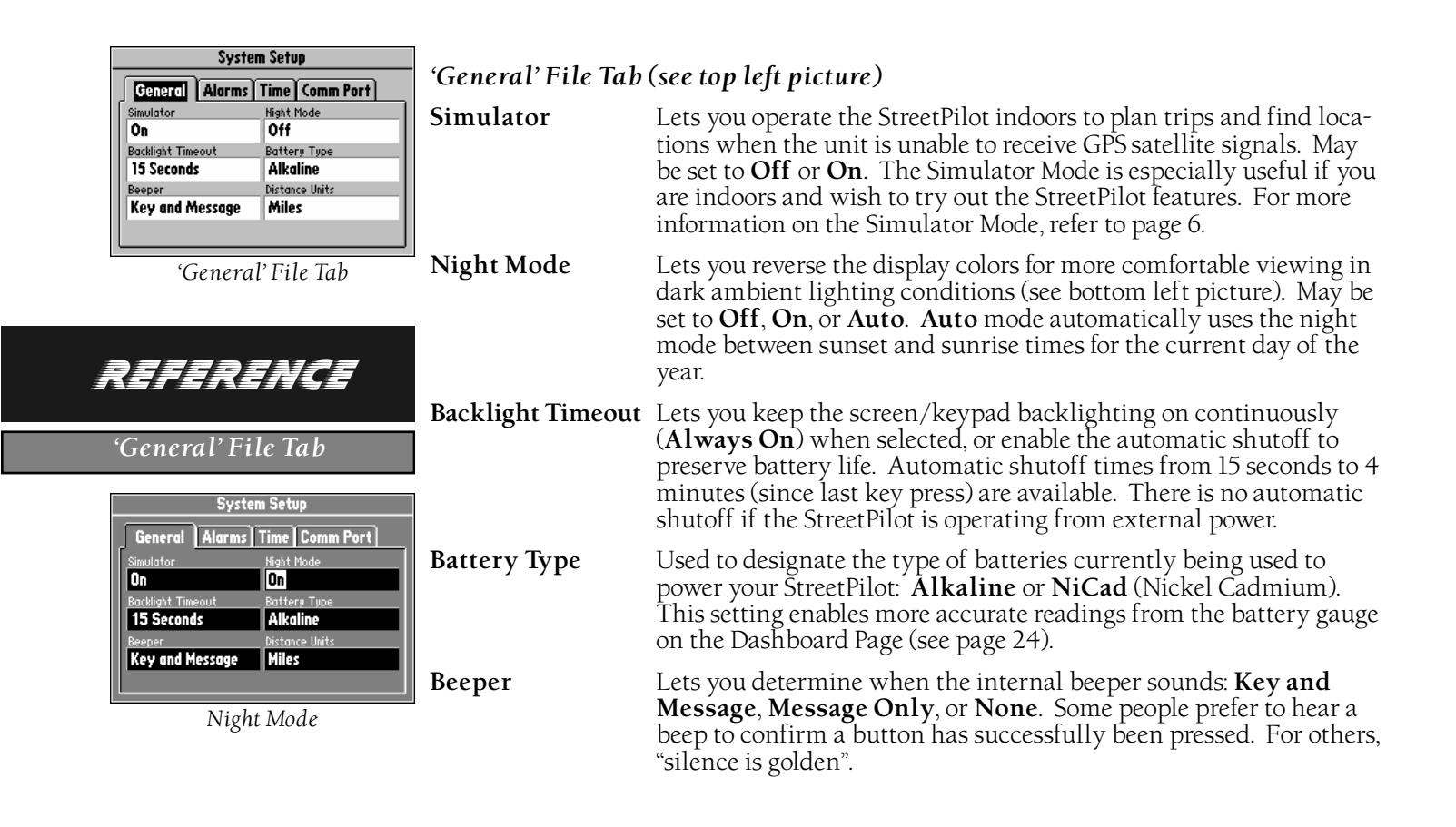

**Distance Units** Lets you select the desired units of measure for distance in **Miles** or **Kilometers**. If you select **Miles**, then speed will be shown in Miles per Hour (abbreviated on the StreetPilot screen as 'mh') and elevation will be shown in Feet (ft). If you select **Kilometers**, then speed will be shown in Kilometers per Hour (kh) and elevation will be shown in meters (m).

### 'Alarms' File Tab (see top right picture)

#### Approaching Waypoint Alarm

Provides an alarm message once you're within a set time (choices range from 15 seconds to five minutes) from your turn or destination waypoint. As you approach the waypoint, a message occurs when your estimated arrival time is within the alarm time you entered.

**Speed Alarm** Provides an alarm message as a helpful reminder when your speed exceeds a preset limit.

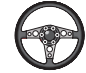

To enable/disable the speed alarm:

- 1. Highlight the 'Speed Alarm' field and press **ENTER**.
- 2. Select **On** or **Off** (as desired) and press **ENTER**.
- 3. If enabling the alarm, highlight the speed field and press **ENTER**. Enter the desired alarm speed using the **b** keypad (see bottom right picture) and press **ENTER**.

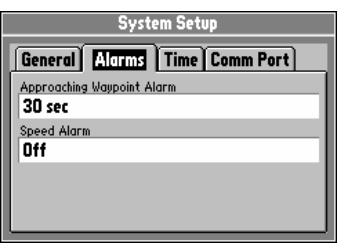

'Alarms' File Tab

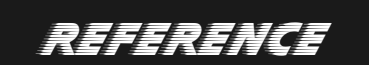

'Alarms' File Tab

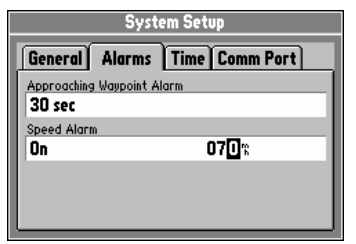

Step 3

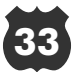

| System Setup<br>General Alarms Time Comm Port<br>Time Format Daylight Savings Time<br>12 Hour Auto<br>Time Zone<br>Pacific S:55:36£.<br>Current Date Sunrise Sunset<br>12-MAY-98 3:42£ 6:02£.<br>'Time' File Tab                | 'Time' File Tab (so<br>Time Format<br>Daylight Savings                                                 | <ul> <li><i>ee top left picture)</i></li> <li>Allows the current time to be displayed using a 12- or 24-hour clock.</li> <li><b>Time</b></li> <li>Lets you determine whether Daylight Savings Time (DST) is used or not. Auto adjusts for DST based on what day of the year it is.</li> <li><b>Yes</b> and <b>No</b> allow DST to manually be enabled or disabled (for geographic areas which are non-standard in the use of Daylight</li> </ul> |
|----------------------------------------------------------------------------------------------------|----------------------------------------------------------------------------------------------------|----------------------------------------------------------------------------------------------------|
| <b>REFERENCE</b><br>'Time' File Tab                                                                                                    | Time Zone<br>To enter an<br>1. After selectin<br>Coordinated                                           | Savings Time).<br>Used to determine the current local time. Time zones for the USA<br>are included. <b>Other</b> is also available as an option.<br><b>'Other' time zone:</b><br>mg <b>Other</b> , a 'UTC Offset' option is displayed. UTC is an abbreviation for Universal<br>Time (also referred to as "Greenwich" or "Zulu" time). Press the b key to highlight                                                                               |
| System Setup<br>General Alarms Time Comm Port<br>Time Format Daylight Savings Time<br>12 Hour<br>Time Zone UTC Offset Current Time<br>Other -10:00 7:56:42£,<br>Current Date Sunsise Sunset<br>12-MAY-98 2:42£ 5:02£,<br>Step 4 | <ol> <li>Press enter</li> <li>Select the d and - indicat</li> <li>Select the d picture) and</li> </ol> | to modify the UTC Offset.<br>esired offset direction (+ or -). + indicates that the local time zone is ahead of UTC<br>res that the local time zone is behind UTC.<br>esired offset amount (in hours and minutes) using the twey ad (see bottom left<br>press ENER).                                                                                                    |

#### Current Time, Current Date

Display the current time and date based on the settings made above and the information provided by the GPS satellites received.

**Sunrise, Sunset** Display the sunrise and sunset times for the current day of the year, based on your current location.

#### 'Comm Port' File Tab (see picture at right)

Serial Data Format Lets you control the input/output format used when connecting your StreetPilot to external devices. Five format settings are available:

- GARMIN Data Transfer—the proprietary format used to exchange waypoint, route, and track log data with a PC or with another StreetPilot.
- NMEA Out—supports the input/output of standard NMEA 0183 version 2.0 data.
- None-provides no interfacing capabilities.
- DGPS RTCM/NMEA—allows Differential GPS (DGPS) input using a standard RTCM format and also provides NMEA 0183 version 2.0 output.
- DGPS RTCM In—allows a standard RTCM DGPS input and other baud rates (besides 4800), without any output capabilities.

See Appendix D for more information on Wiring/Interfaces.

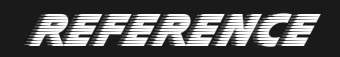

### 'Comm Port' File Tab

System Setup
General Alarms Time Comm Port
Serial Data Format
GARMIN Data Transfer
Transfer Mode
Slave Mode
Status
Ready for command
OV

'Comm Port' File Tab

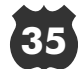

| System Setup                                                                                                    |  |
|----------------------------------------------------------------------------------------------------|--|
| Request Routes<br>Request Track<br>Request Track<br>Send Almanac<br>Send Routes<br>Send Track<br>Send Track<br>Send Track<br>Send Waypoints<br>Track |  |

Step 3

## REFERENCE

#### 'Comm Port' File Tab

| System Setup    |               |           |  |
|-----------------|---------------|-----------|--|
| General Al      | arms Time (   | Comm Port |  |
| Serial Data For | mat           |           |  |
| DGPS RTCM       | In            |           |  |
| Beacon          | Frequency     | Bit Rate  |  |
| Other           | 304.0%        | 100 bps   |  |
| Baud Rate       | Beacon Status | :         |  |
| 9600            | Т             | Tuning    |  |
|                 |               | -         |  |

Step 4

To select a serial data format:

- 1. Highlight the 'Serial Data Format' field and press ENTER.
- 2. Select the desired setting and press **ENTER**.
- 3. If the **GARMIN** format is selected, highlight the 'Transfer Mode' field and press (ATTER). Select the desired setting (see top left picture) and press (ATTER). The 'Transfer Mode' field allows you to specify what information to request or send to a second StreetPilot. The **Host** setting lets you control all data transfer functions from the second StreetPilot or from a PC.
- 4. If an RTCM format is selected, additional fields are provided to control a GARMIN beacon receiver directly from your StreetPilot (see bottom left picture). You can enter the beacon frequency and bit rate on the StreetPilot and the information will be used to tune the beacon receiver. For more information, refer to the Owner's Manual for the GARMIN beacon receiver.

## Marking Your Location as a Personal Waypoint

It is often very useful to mark a location, so that you can drive to it again later. These locations are called 'Personal Waypoints'. The StreetPilot can hold up to 100 Personal Waypoints.

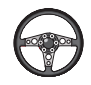

To mark your location as a Personal Waypoint:

1. Press **MARK**. The 'Mark Personal Waypoint' page appears (see top right picture), with a default three-digit name for the new Personal Waypoint in the upper-left portion of the page. The StreetPilot remembers the location from the instant at which you pressed the **MARK** key, so you need not worry about moving around or losing satellite reception, your Personal Waypoint is safe.

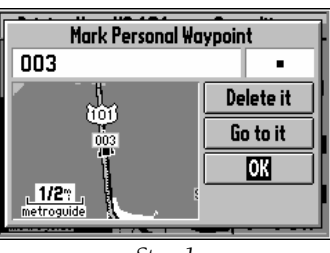

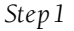

# REFERENCE

Marking Your Location

### To rename the Personal Paypoint:

- 1. Use the Skeypad to highlight the name and press ENTER.
- 2. Enter the new waypoint name using the Skeypad (see bottom right picture), and press ENTER .

Each waypoint may also be assigned a custom Personal Waypoint symbol for easy recognition on the Map Page.

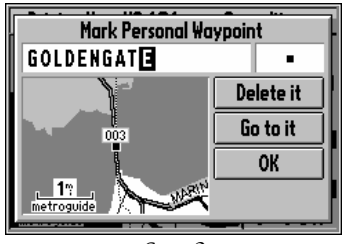

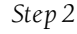

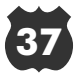

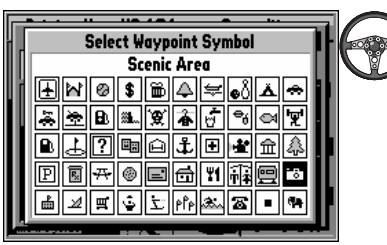

Step 2

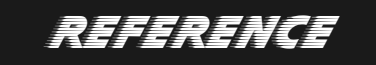

Marking Your Location

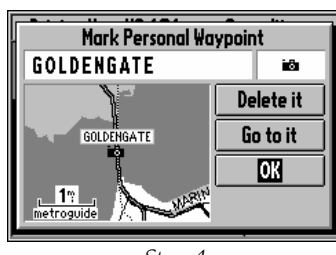

Step 4

To change the Personal Waypoint symbol:

- 1. Highlight the Personal Waypoint symbol (immediately to the right of the waypoint name) and press **ENTER**.
- Use the Skeypad to select the desired symbol. There are about 50 symbols to choose from (see top left picture). Notice that a written description of the symbol is shown at the top of the screen.
- 3. Press **ENTER** once you find the most appropriate symbol.
- 4. Move the cursor to the **OK** field (see bottom left picture), and press **EVIEP**. Alternatively, you can move the cursor to the **Go to it** field and press **EVIEP** to activate the new personal waypoint as a destination. For more information, refer to "Driving on a Direct Goto" on page 50.

The 'Mark Personal Waypoint' Page will be replaced with the page you were looking at when you first pressed the wark key. The new Personal Waypoint is now stored in the StreetPilot's memory.

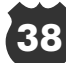

### **Find Functions**

You can search for Personal Waypoints or Cities that are included in the StreetPilot basemap. In addition, if you are using an optional MetroGuide cartridge, you can search for and find Points of Interest, Addresses, or Intersections.

### Using the StreetPilot Find Function to Find a City

To illustrate the procedure for finding items with the StreetPilot, we'll use the example of finding a City.

### To find a City using the Nearest list:

- 1. Press **FIND**.
- 2. Use the **•** keypad to highlight **Cities** (see top right picture) and press **ENTED**.
- If the 'Cities by Name' list is on the screen, press (PTOD), highlight Find Nearest and press (INTER). Cities are listed in order of their distance from your current location (or the panning arrow if you were panning on the Map Page when you pressed (FND). There will be up to 25 Cities in the list.
- 4. Use the level to select the desired City (see middle right picture). The specific cities shown vary depending on your location.
- 5. Press (ENTER to display the City information page(see bottom right picture).

|   | Nearest Cities            |       |                  |
|---|---------------------------|-------|------------------|
| • | Alameda                   | Ε     | 9.6*             |
| 0 | Mill Valley               | NW    | 9.67             |
| • | Corte Madera              | NW    | 9.6"             |
| Þ | Berkeley                  | NE    | _ 9.7"∐          |
| ) | South San Francisco       | S     | 10.3             |
| ) | El Cerrito                | NE    | 10. <b>4</b> °°, |
|   | Press OPTION to find by r | name. |                  |
|   | Step 4                    |       |                  |

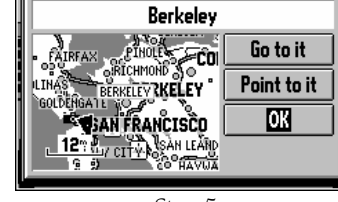

City

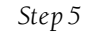

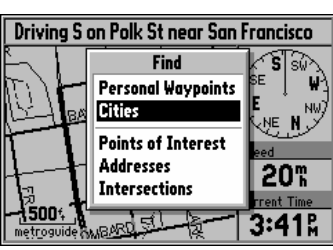

Step 2

## REFERENCE

**Find Functions** 

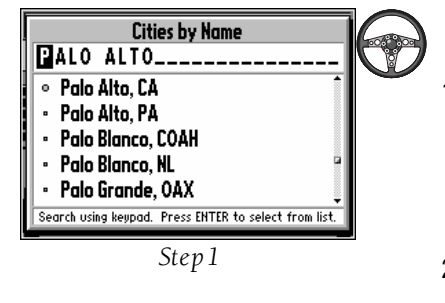

| REFERENCE      |
|----------------|
| Finding a City |
|                |

| Cities by Name                     |                   |  |
|------------------------------------|-------------------|--|
| Sunnyvale                          |                   |  |
| <ul> <li>Sunnyslope, #A</li> </ul> | N 676°            |  |
| 🔹 Sunnyvale, CA                    | SE 37.0°          |  |
| <ul> <li>Sunnyvale, MO</li> </ul>  | E 1529°           |  |
| <ul> <li>Sunnyvale, TX</li> </ul>  | E 1496°           |  |
| <ul> <li>Sunray, TX</li> </ul>     | E 1145"           |  |
| Press OPTION to find nearest or    | start new search. |  |

Step 5

### To find a City by Name:

- If the 'Nearest Cities' list is on the screen, press
   select Find by Name and press (ENTER). Cities are listed in alphabetical order. If you have searched for a City before, the name of that City is shown when you first get to this page (see top left picture).
- If necessary, use ▲ and areas of the keypad to select the first character of the desired City. We'll find Sunnyvale, California.

| Cities by Name                                        |   |
|-------------------------------------------------------|---|
| SUNEY ISLES                                           |   |
| <ul> <li>Sunny Isles, FL</li> </ul>                   |   |
| Sunny Side, GA                                        | 2 |
| <ul> <li>Sunnybrae, NS</li> </ul>                     | Ľ |
| <ul> <li>Sunnybrook, AB</li> </ul>                    |   |
| 🔹 Sunnymead, CA 🕴                                     |   |
| Search using keypad. Press ENTER to select from list. |   |
| Step 4                                                |   |

Use the ● keypad to select the desired item (see bottom left picture) and press entry to display the City information page. If you decide the City you are looking for is in another area of the alphabetical list, press option, select Start New Search, press entry and go back to step 2.

### Note

Large cities (several hundred thousand or more people) are shown as large circles. Medium-population cities are shown as small circles. Small cities (a few thousand people or less) are shown as dots. The abbreviation for the State/Province is shown after the City name. Keep in mind that some City names are used in multiple States.

 Press the ) area of the keypad to move to the next character of the name, and repeat step 2 as necessary.

Once you see the City you are looking for on the screen, or can see that you are getting close to it (see middle left picture), press **ENTEP** to move down to the alphabetical list.

### Power User Tip 🚬

Once you get to the scrolling alphabetical list, you can use the ( and ) areas of the keypad to quickly scan to entries that start with other letters or numbers.

40

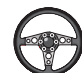

To find a City using the Recently Used list:

- With the 'Cities by Name' or 'Nearest Cities' list on the screen, press Prov, select View Recently Used List and press Cities are ordered by how recently you have selected them (see top right picture).
- 2. Use the Skeypad to select the desired City and press (TFB) to display the City information page.

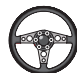

### To view City information:

- 1. The City information page (see bottom right picture) shows the City name at the top of the page. A map window showing the area surrounding the City is shown below the name. You may use the <sup>20</sup>/// and <sup>20</sup> keys to change the scale of the map window.
- 2. If you would like the StreetPilot to go to the City, highlight **Go to it** and press **CITEP**. This initiates a Direct Goto. For more information, refer to "Driving on a Direct Goto" on page 50.

If you would like to see the City on the Map Page, with the panning arrow on it, highlight **Point** to it and press **ENTER**.

If you would like to save the location of the City as a Personal Waypoint, press **Personal Waypoint**, and press **EVEP**. The StreetPilot will give it a name, which you can change later if desired.

To go back to the page you were on previously, highlight OK and press ENTER.

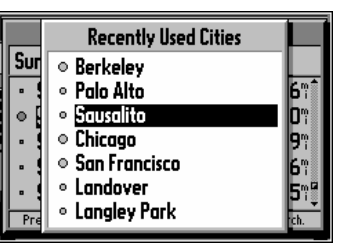

Step 1

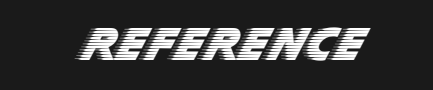

Finding a City

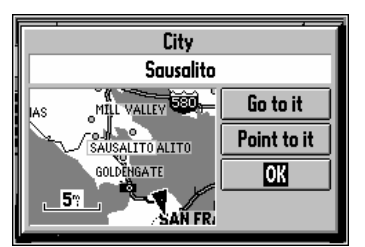

The City Information Page

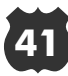

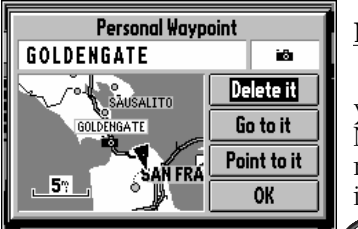

The Personal Waypoint Information Page

100<sup>61</sup>000

## REFERENCE

Finding a Personal Waypoint

| Personal Waypoint                               |             |  |
|-------------------------------------------------|-------------|--|
| GOLDENGATE                                      | ii Si       |  |
| 0.8 <sup>m</sup> From GOLDENGATE<br>S To US 101 | Delete it   |  |
| SAUSALITO                                       | Go to it    |  |
| GOLDENGUS 101                                   | Point to it |  |
| 57 SAN FRÁ                                      | OK          |  |

Step 2

### Finding a Personal Waypoint

Finding a Personal Waypoint is very similar to finding a City (see page 39). When you select Find Personal Waypoints, you may search for them using the 'Nearest', 'by Name' or 'Recently Used' list. If you have yet to create any Personal Waypoints, there may not be any entries in the 'Nearest' list. The Personal Waypoint information page includes a few options in addition to those on the City information page.

### To view Personal Waypoint information:

- 1. The Personal Waypoint information page (see top left picture) shows the waypoint name, symbol, and a map window. You may change the Personal Waypoint name or symbol. Your Location as a Personal Waypoint" on page 37.
- 2. The usual Go to it and Point to it options are available. In addition, if the Personal Waypoint is no longer needed, highlight Delete it and press ENTER.

### **Power User Tip**

If you would like to view the location of the Personal Waypoint in terms of its latitude and longitude (instead of on the map win-For details on doing this, see "Marking dow), press or select Location in Lat/Lon and press **ENTER**. You may also move a Personal Waypoint to a specific latitude and longitude by highlighting the displayed lat/lon, pressing and entering the desired coordinates.

If you would like to change the location of the Personal Waypoint, press option, select Move On The Map and press  $\bigcirc$  You can then use the  $\bigcirc$  keypad and  $\bigcirc$  and  $\bigcirc$  keys to point to the new location (see bottom left picture) and press ENTER.

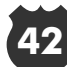

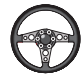

### To delete Personal Waypoints:

- 1. Use one of the previously-described methods of highlighting a Personal Waypoint name on the 'Nearest' or 'by Name' lists.
- 2. Press OPTION.
- 3. To delete the highlighted waypoint, select **Delete Waypoint** (see top right picture) and press

To delete all Personal Waypoints with the same symbol as the highlighted Personal Waypoint, select **Delete by Symbol** and press **ENTEP**.

To delete all Personal Waypoints in the StreetPilot memory, select **Delete All Waypoints** and press **ENTEP**.

4. Before the StreetPilot actually deletes the Personal Waypoint(s) from its memory, it gives you a chance to back out. To go ahead and delete the waypoint, highlight **Yes** (see bottom right picture) and press **ENTEP**.

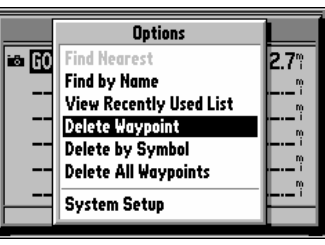

Step 3

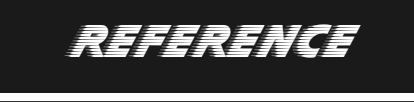

### Deleting Personal Waypoints

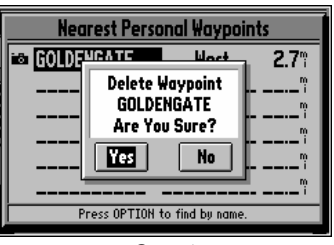

Step 4

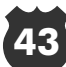

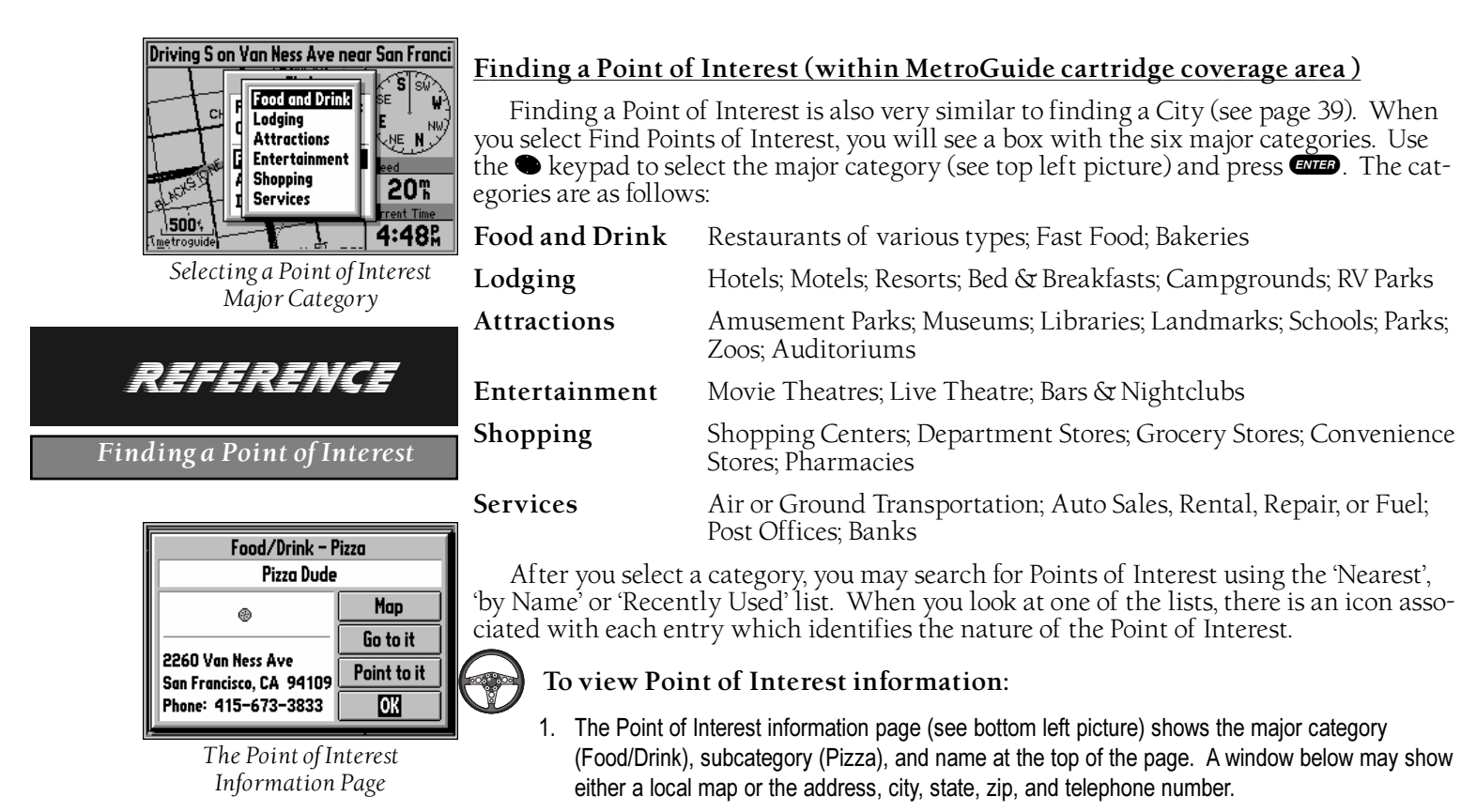

2. If you would like to change between the map display and the address/phone (or vice versa), use the ● keypad to highlight Information or Map, as the case may be, and press ENTER.

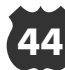

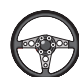

### To select which specific categories are displayed:

1. With the 'Nearest' or 'by Name' list on the screen, press **Prov**, highlight **Select Categories** (see top right picture) and press **ENTED**. The list of specific categories for that major category are shown as a list of check boxes (see middle right picture). When you first use your StreetPilot, all specific categories are checked, which means that they are included in your Find searches.

List Only These:

Step 1

Select All

Clear All

OK

🔲 Save

🗹 Other

🗹 Asian

🗹 American

🗹 Barbecue

Deli/Bakery

✓ International
✓ Fast Food

🗹 Chinese

¥1

11

Ψ1

Ψ1

Ψ1

¥1

- 2. Use the Skeypad to highlight a specific category.
- 3. Pressing **ENTER** turns the check mark on or off, selecting or deselecting that specific category.

If you would like to select (check) all specific categories, use the 
keypad to highlight Select All and press ENTER

If you would like to clear (uncheck) all specific categories, use the 
keypad to highlight Clear All and press

4. If you would like to save the specific category selections you have just made, highlight **Save** (see bottom right pic-

ture) and press **ENTER**. Otherwise, the category changes you have made will only apply to the current search.

5. Highlight **OK** and press **ENTER** to return to the previous page.

| Negreet Feed /Drink           |                          |                           |
|-------------------------------|--------------------------|---------------------------|
|                               | Options                  | <b>0</b> 4 m <sup>±</sup> |
| 1 YI Ky                       | Find Nearest             | U.1 "                     |
| ¥1 Ja                         | Find by Name             | 0.3%                      |
| ¥1 Ho                         | View Recently Used List  | 0.4%                      |
| 1 Y1 Pe                       | Select Categories        | 0.4                       |
| 1 Y1 Po                       | Restore Factory Settings | 0.4%                      |
| ¥1 La                         | System Setup             | <b>0.4</b> "              |
| Fress of 1200 to 100 py name. |                          |                           |

Find Options for Points of Interest

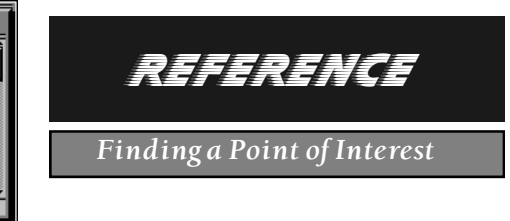

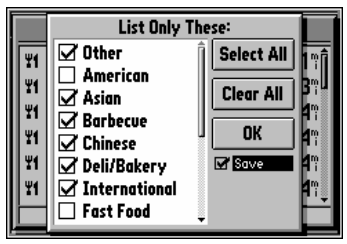

Step 4

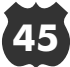

| 11 Ry<br>11 Ja<br>11 10<br>11 Pe<br>11 Po<br>11 Po | Options<br>Options<br>Find Nearest<br>Find by Name<br>View Recently Used List<br>Select Categories<br>Restore Factory Settings | 0.1 <sup>m</sup><br>0.3 <sup>m</sup><br>0.4 <sup>m</sup><br>0.4 <sup>m</sup><br>0.4 <sup>m</sup> | C |
|----------------------------------------------------|----------------------------------------------------------------------------------------------------|--------------------------------------------------------------------------------------------------|---|
| ¥1 La                                              | System Setup                                                                                                    | 0.4                                                                                              |   |

Restoring Factory Settings for Food and Drink

## REFERENCE

Finding an Address

| E      |                 | Find Address | ŀ  |
|--------|-----------------|--------------|----|
| Ĩ      | Number:         | 1600_        | IK |
| H<br>S | Street:         |              |    |
| Ľ      | City:           | (Optional)   | н. |
| Ŗ      | Zip:            | (Optional)   | Π. |
|        |                 | Search       | H  |
| 1      | incer o storage |              | 1  |

Step 4

To restore factory settings for a major category:

With the 'Nearest' or 'by Name' list on the screen, press (PTOP), highlight **Restore Factory Settings** (see top left picture) and press (PTOP). This selects (checks) all specific categories within that major category (Food and Drink in this case), which means that they are all included in your Find searches. You can confirm this by pressing (PTOP), choosing **Select Categories** and observing that all categories are selected.

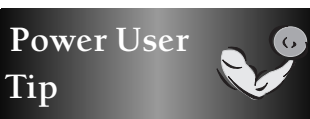

If you wish to return to the factory settings for all Find features and major categories, select the Find main menu, press OPTION, highlight **Restore All Find Settings** and press ENTER.

### Finding an Address (within MetroGuide cartridge coverage area)

The procedure for finding Addresses and Intersections is a little different than Personal Waypoints, Cities, or Points of Interest. To find an address, you enter a Number and a Street. Optionally, you can also enter a City and Zip Code to narrow down the search a little bit. If you have searched for an address before, the information you used to search may be filled in on this page.

### To find an Address:

- 1. Press (FIND), highlight Addresses, and press (ENTER).
- 2. If necessary, press ENTER to edit the Number.
- 3. Use  $\checkmark$  and  $\checkmark$  areas of the keypad to select the first digit of the desired Number.
- 4. Press the > area of the > keypad to move to the next digit of the Number, and repeat step 3 as necessary (see bottom left picture).

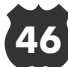

- 5. Press ENTER once the desired Number is shown.
- Use ▲ and areas of the keypad to select the first letter or number of the desired Street (see top right picture).
- 8. Press the ▶ area of the keypad to move to the next digit of the Street, and repeat step 7 as necessary.
- Once you see the Street you are looking for on the screen, or can see that you are getting close to it (see middle right picture), press (STEP) to move down to the alphabetical list.
- 10. Use the keypad to select the desired Street (see bottom right picture) and press (NTEP). If you decide the Street you are looking for is in another area of the alphabetical list, press (PTOD), select 'Start New Search', press (ENTEP) and go back to step 7.

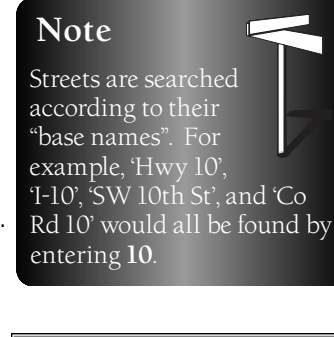

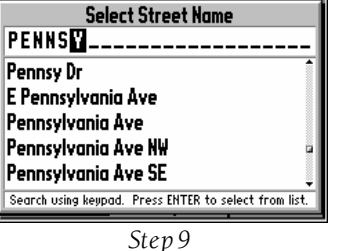

Name

Finding an Address

REFERENCE

Select Street Name

Search using keypad. Press ENTER to select from list.

Step 7

P\_\_\_\_\_

P Ct

P Dr

P St NE

P St NW

P St SE

| Select Street Name                  |   |
|-------------------------------------|---|
| Pennsylvania                        |   |
| Pennsy Dr                           | 1 |
| Pennsylvania Ave                    |   |
| Pennsylvania Ave                    |   |
| °ennsylvania Ave NW                 |   |
| <sup>2</sup> ennsylvania Ave SE     | Į |
| Select street name and press ENTER. |   |

Step 10

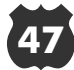

| Select City Name                  |   |  |
|-----------------------------------|---|--|
| Washington                        |   |  |
| Washington, DC                    |   |  |
| Washington Grove, MD              |   |  |
| West Friendship, MD               |   |  |
| West Laurel, MD                   |   |  |
| West River, MD                    | ę |  |
| Select city name and press ENTER. |   |  |

Step 11

## REFERENCE

### Finding an Address

| Н                                                                                                    | Select Address                                   |
|----------------------------------------------------------------------------------------------------|--------------------------------------------------|
| <ul> <li>✓</li> <li>✓</li></ul> | 1600 Pennsylvania Ave NW<br>Washington, DC 20000 |
|                                                                                                    | 1599 Pennsylvania Ave SE<br>Washington, DC 20003 |
| 22                                                                                                    | 1599 Pennsylvania Ave SE<br>Washington, DC 20003 |
| ļļ                                                                                                    |                                                  |

Step 13

Note

Steps 11 and 12 are optional. They may be useful in reducing the number of addresses found by the search.

like it to search all Cities, highlight **Leave it Blank** and press **ENTER**. Otherwise, highlight **Change City**, press **ENTER**, and use a similar procedure that you used to find the Street to find the correct City (see top left picture).

### Note

The location shown on the map for an address may differ from the actual location, particularly in areas where spacing of streets is irregular.

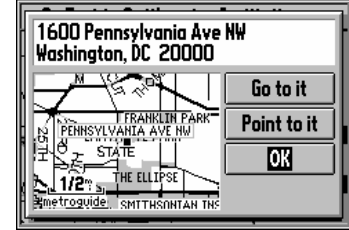

The Address Information Page

48

### Finding an Intersection (within MetroGuide cartridge coverage area)

Finding an Intersection is similar to finding an Address (see page 46), with the exception that you enter two streets.

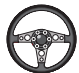

### To find an Intersection:

- 1. Use the same procedure for finding an Address, except enter two Street names, instead of a Number and a Street.
- 3. Use the keypad to highlight the desired Intersection (see middle right picture) and press (see bottom right picture), which typically

shows the intersecting Streets, the City, State, and Zip, along with a local map.

Note If one or both of the Streets in the Intersection search is a divided road, it is possible to get more than one matching Intersection entry that are at the same crossroads.

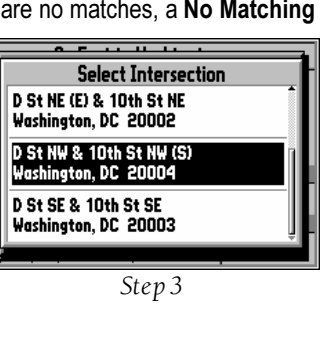

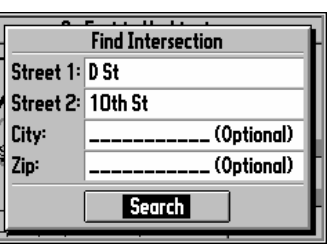

Step 2

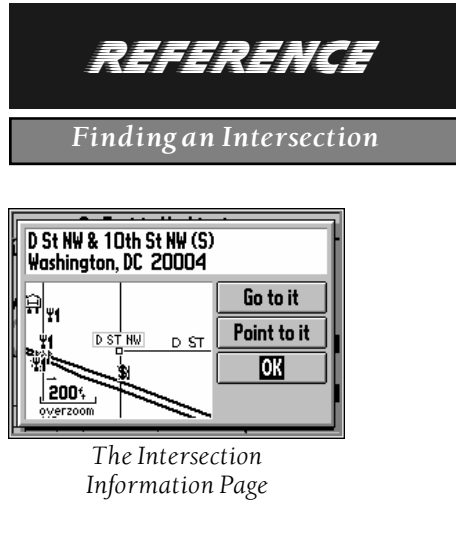

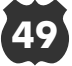

### Driving on a Direct Goto

Once you use the key to find someplace that you'd like to go, one of the things you can do is select **Go to it** to select it as a destination and the StreetPilot will help guide you to it.

#### The Map Page on a Direct Goto

One of the first things you'll notice is that the Map Page changes (see picture below):

- The Driving Status at the top of the page tells you what direction to go (N, S, etc.), as well as the name of the destination.
- A bold line connects your current location and your destination. Note that this line doesn't follow roads, it is simply the shortest distance between the two points.

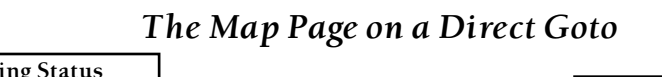

If the Map Page is set up to show Navigation Info (as opposed to the Full Screen Map), the following information is also shown:

- A *Direction to Go* pointer: the direction from your current location to the destination, based on the direction you're driving.
- The Distance to Go.
- The Time to Go.

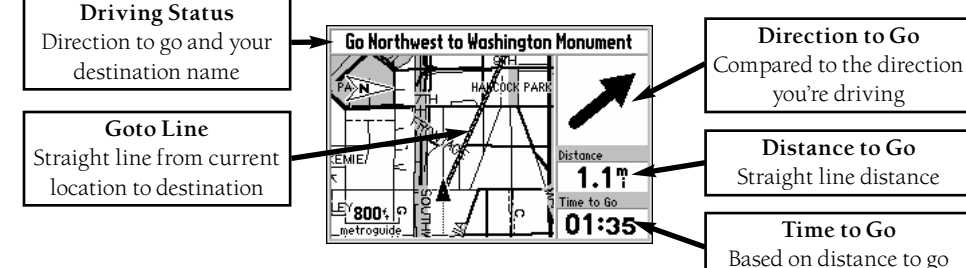

50

REFERENCE

Driving on a Direct Goto

### The Road Sign Page on a Direct Goto

The other major difference when the StreetPilot is navigating on a Direct Goto is that a new page called the Road Sign Page (see top right picture) is displayed between the Map Page and the Dashboard Page.

- A *Direction to Go* pointer shows the direction from your current location to the destination, based on your direction of travel.
- The compass direction to go (N, S, etc.), as well as the name of the destination, and its address in some cases.
- The Distance to Go.
- The Arrival Time or Time to Go.

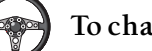

To change the time displayed on the Road Sign Page:

- 1. With the Road Sign Page displayed, press OPTION.
- 2. Use the **•** keypad to select **Show Time to Go** (or **Show Arrival Time** as the case may be, see bottom right picture) and press **ENTER**.

Once you reach your destination, or you otherwise don't need guidance to it anymore, it is often desirable to stop navigation so the Map Page displays other information.

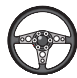

To stop navigation from the Road Sign Page:

- 1. With the Road Sign Page displayed, press OPTION.
- 2. Use the Skeypad to select **Stop Navigation** and press **ENER**.

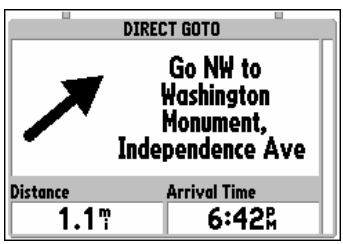

The Road Sign Page

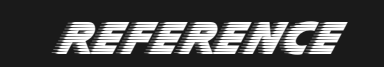

### Navigating on a Direct Goto

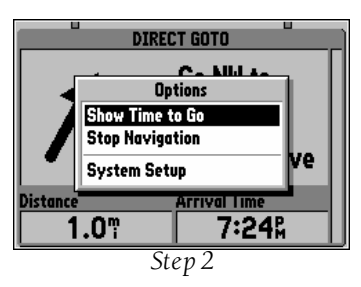

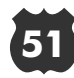

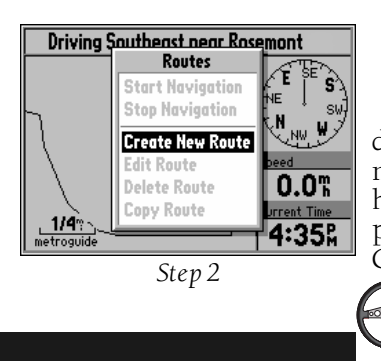

## REFERENCE

Routes

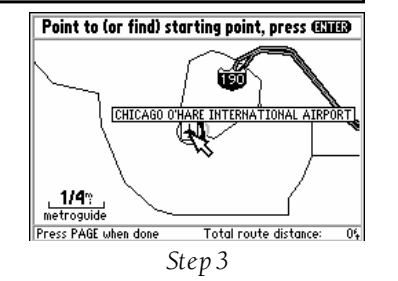

### Routes

Although the StreetPilot does not automatically give turn-by-turn directions when a destination is chosen, you can select your starting point and your destination and then manually select a route by choosing the roads and streets you wish to travel. After you have "built a route" you will see turn-by-turn directions. To demonstrate a route, let's plan a trip from Chicago O'Hare International Airport to the Sears Tower in downtown Chicago.

### To create a new route:

- 1. Press **ROUTE** to view the Route menu.
- 2. Highlight **Create New Route** (see top left picture) and press **ENTER**. The screen shows a full-screen map with a panning arrow.
- 3. Use the keypad to point to the desired starting point for the route (see bottom left picture). It is often desirable to highlight a map object for the route starting and ending points, although it is not necessary. Remember you can use the <sup>200</sup>// @ and @ keys to help you quickly pan around the map. Press <sup>(1)</sup> to accept the starting point.

#### OR

Press (TND), and find a Personal Waypoint, City, Point of Interest, Address or Intersection to use as the starting point of the route (Find Functions are described on pages 39-49). Once the information page is displayed for the item you found, highlight **Add to route** and press (INTER).

- 4. Repeat step 3 to set the desired destination for the route (see top left picture). Notice that the total route distance is shown in the lower right corner of the screen (see top right picture).
- 5. If you wish to have intermediate points on the route, use this same procedure to select the first turn on the route and press **ENTER**. If there is a single road that connects the new point and the previous point, then your route will follow that road.

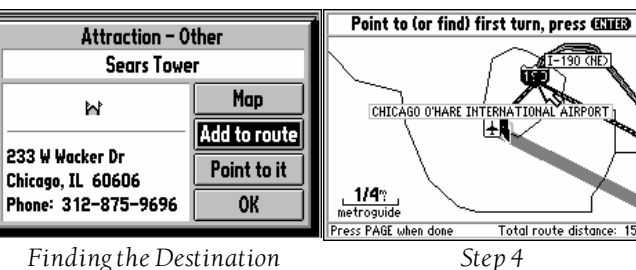

Otherwise, your route will follow a straight line between the two points.

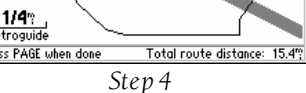

6. If you wish to have more intermediate turns (points) on the route, repeat step 5 as necessary.

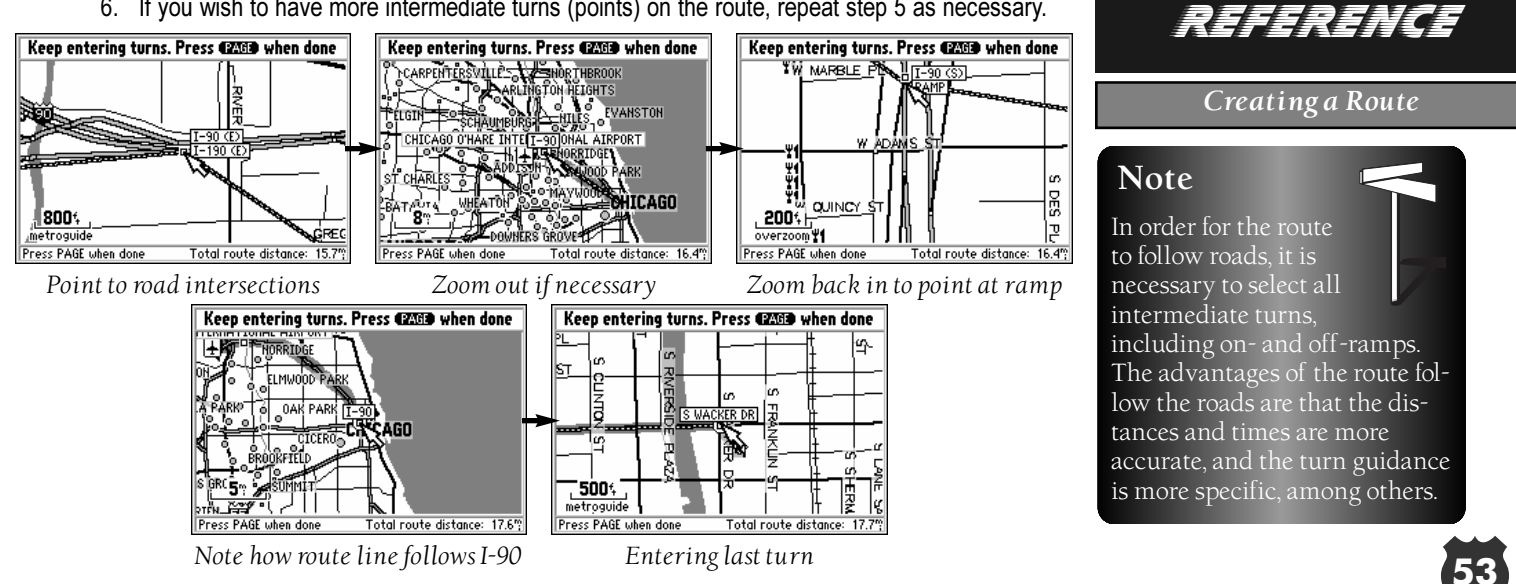

| Keep entering turns. Press (2009) when done      |               |
|--------------------------------------------------|---------------|
|                                                  |               |
| ST New Route Created -                           |               |
|                                                  |               |
|                                                  |               |
| Start Navigation Edit OK                         |               |
| 500年 日 世 唐 []                                    |               |
| Press PAGE when done Total route distance: 17.7% |               |
| Sten 8                                           |               |
| Step 5                                           |               |
|                                                  |               |
|                                                  |               |
| REFERENCE                                        |               |
|                                                  | -             |
|                                                  | $\mathcal{D}$ |
| Editing an Existing Route                        |               |
|                                                  |               |
| Debute - Carabba and a set Decomposition         |               |
| - Select a Route to Edit                         |               |
| O HARE APT TO SEARSTOWER                         |               |
| ij                                               |               |
|                                                  |               |
| <b> </b>                                         |               |
|                                                  |               |

Step 2

- 8. When you have added all the desired points to the route, press **PAGE**. The 'New Route Created' box is shown with an assigned name for the new route (see top left picture).
- 9. If you wish to change the name of the route, highlight the name and press every to edit it (see page 11 for a reminder of how to make a character entry).

If you are ready to use the route for driving guidance right now, highlight **Start Navigation** and press **ENTEP**. For more information, see the "Navigating on a Route" section on page 58.

If you wish to add, remove, or move points along the route, highlight Edit and press even.

If you wish to approve the route as-is without using it for driving guidance, highlight **OK** and press **ENTER**.

- To edit an existing route:
- Note

As you are creating and editing routes, the top of the screen prompts you for what to do next (see bottom right picture).

Press and to view the Route menu.
 Highlight Edit Route and press ENTER

A box comes on the screen with a list of the routes stored in the StreetPilot's memory (see bottom left picture).

- Select the desired route and press enter. The screen shows a full-screen map with a panning arrow (see bottom right picture).
- Use the keypad to move the panning arrow to highlight a route line (if you would like to insert a new turn) or a waypoint on the route (if you would like to move or remove that turn).

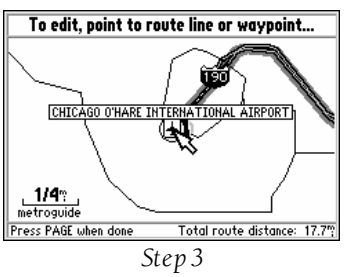

5. Press ENTER.

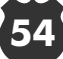

6. If you selected a route line to insert a new turn, use the Skeypad to "drag" the route line to the point where you would like to insert a new turn (see top right picture) and press even.

If you selected a turn to view or edit it (see middle right picture), you now have the choice to Review, Remove, or Move the waypoint, or move the panning arrow to the Next waypoint. Highlight your choice and press **ENTER**.

- 7. Repeat steps 4-6 as necessary to modify your route.
- 8. When you have completed your route editing, press **PAGE**. The 'Route Reviewed' box is shown with the route name (see bottom right picture).
- 9. If you wish to change the name of the route, highlight the name and press ENTER to edit it.

If you are ready to use the route for driving guidance right now, highlight Start Navigation and press ENTER. For more information, see the "Navigating on a Route" section, page 58.

If you wish to go back and further edit the route, highlight Edit and press ENTER.

If you wish to approve the route as-is without using it for driving guidance, highlight **OK** and press ENTER

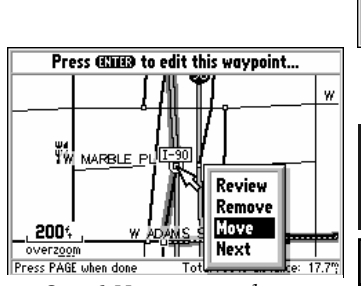

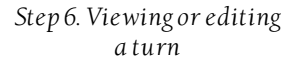

If after changing the

and press **ENTER** 

route name, you would

like to return to the name the

StreetPilot automatically assigned,

edit the 'Name' field, press the (area of the 🔍 keypad to clear the name,

**Power** User Tip

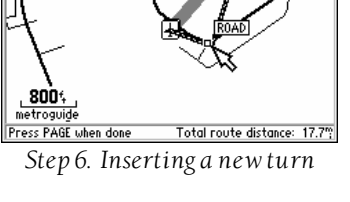

Point to first turn in between, press @\_\_\_\_\_

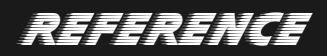

### Editing an Existing Route

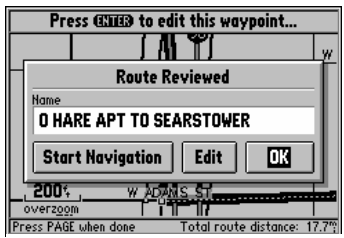

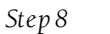

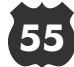

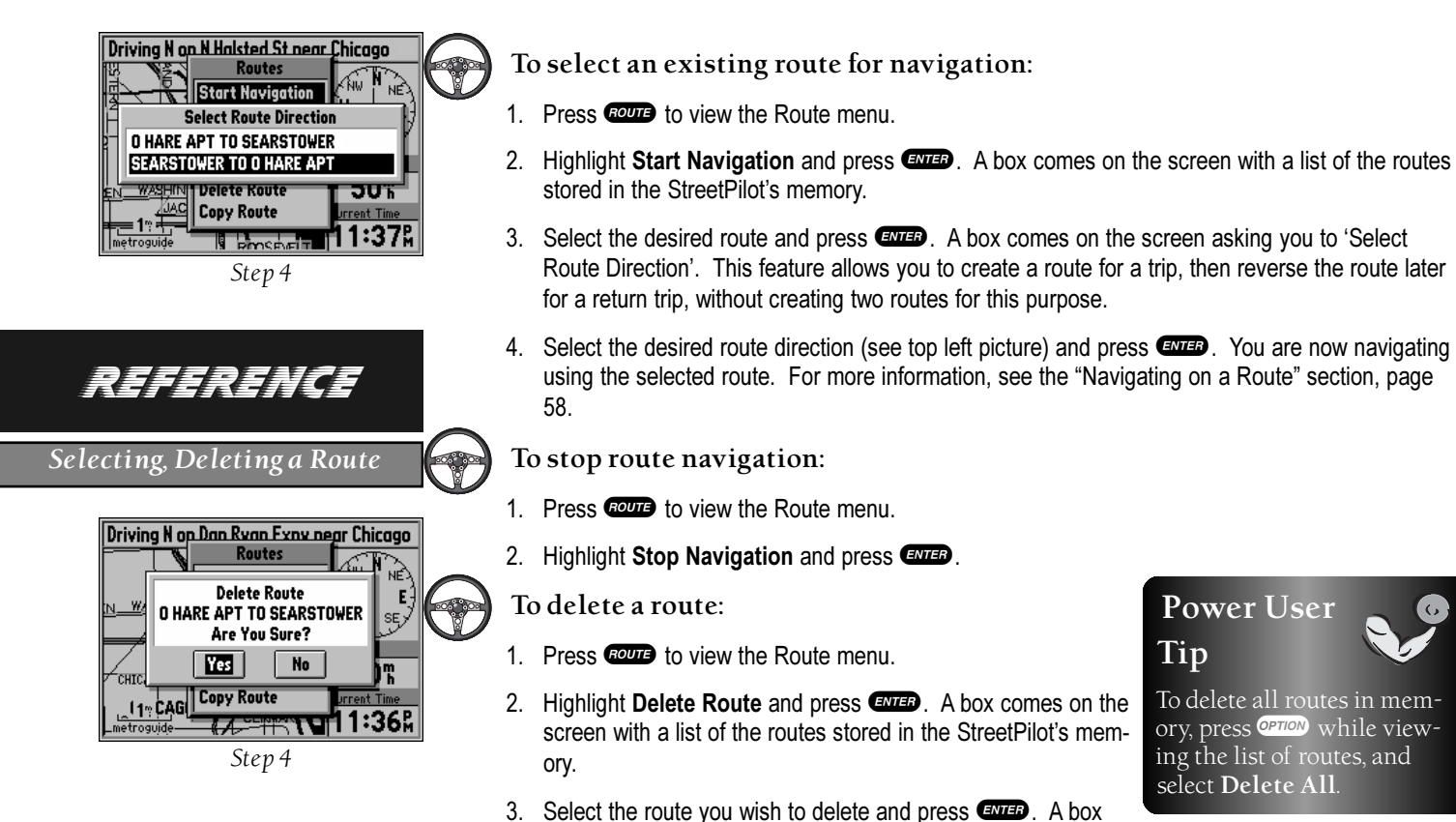

. . .

4. Highlight **Yes** (see bottom left picture) and press **ENTER**.

comes on the screen asking you to confirm the deletion, just in case.

There may be times when you would like to create a route that is similar to one that already exists. For example, there may be more than one way for you to get from "Point A" to "Point B". To do this, you would copy the route, and then move or add intermediate turns.

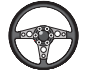

### To copy a route:

- 1. Press **ROUTE** to view the Route menu.
- 2. Highlight **Copy Route** and press **EVEP**. A box comes on the screen with a list of the routes stored in the StreetPilot's memory (see top right picture).
- 3. Select the route you wish to copy and press ( A box comes on the screen asking you to 'Select Route Direction'.
- 4. Select the desired route direction and press **EVEP**. The 'Route Copied' box is shown with an assigned name for the new route (basically the same name as for the route you copied from, with a number tacked on to the end of the name).
- 5. If you wish to change the name of the route, highlight the name and press even to edit it.

If you are ready to use the route for driving guidance right now, highlight **Start Navigation** and press **ENTED**. For more information, see the "Navigating on a Route" section, page TBD.

If you wish to add, remove, or move points along the route, highlight **Edit** (see bottom right picture) and press **ENTED**.

If you wish to approve the route as-is without using it for driving guidance, highlight **OK** and press **ENTEP**.

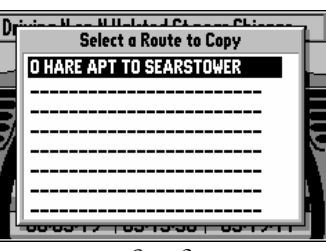

Step 2

## REFERENCE

### Copying a Route

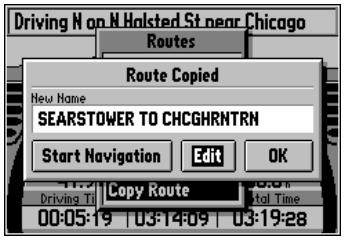

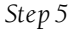

## 57

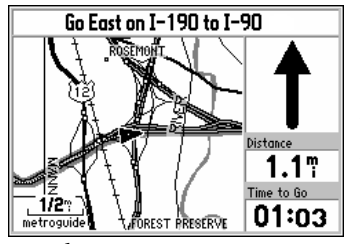

The Map Page on a route

REFERENCE

Driving on a Route

## Driving on a Route

Once you have created a route and have selected **Start Navigation**, the StreetPilot will give you progressive guidance. Just as on a Direct Goto, the Map Page and the Road Sign Page are the two primary sources of this guidance.

The Map Page on a Route

- The Driving Status at the top of the page tells you what direction to go (N, S, etc.), as well as the name of the road and the name of the next road or turn.
- A wide route line traces the path to your destination. This line may or may not follow roads, depending on how the route was built.

If the Map Page is set up to show Navigation Info (as opposed to the Full Screen Map), the following information is also shown:

### The Map Page at a Route Turn

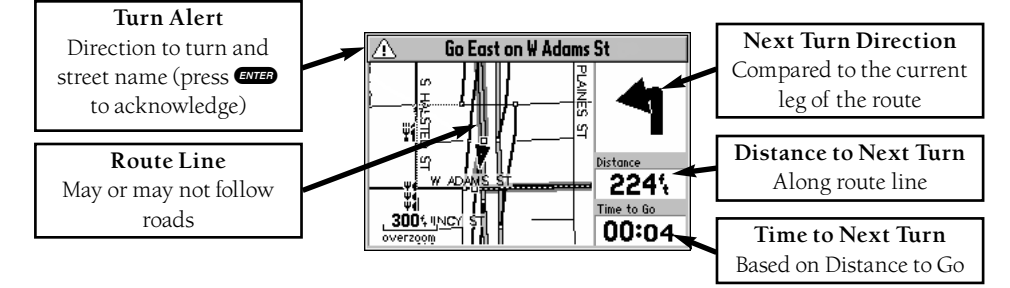

- A Direction to Go pointer: the direction from your current location to the next turn, based on the direction you're driving. When the "Approaching Waypoint Alarm" activates prior to reaching a turn, this area changes to show the direction of the turn.
   The Distance to Go.
- The Distance to G
  The Time to Go.

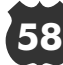

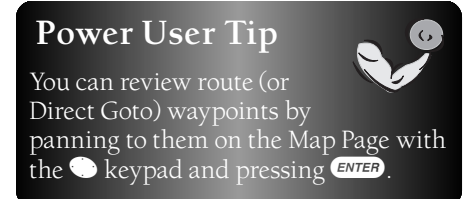

#### The Road Sign Page on a Route

When the StreetPilot is navigating on a Route, the Road Sign Page may be displayed, just as was described on page 50 for a Direct Goto. Remember that on a Direct Goto, the Road Sign Page shows the Direction to Go, directions to the destination, the Distance to Go and the Arrival Time/Time to Go.

Since a Route may include several turns, the Road Sign Page is capable of showing the same Direction, Distance, and Time to Go information to all of the turns along the route (see picture at right).

- A *Direction to Turn* pointer shows the direction to turn at the next waypoint, based on the current leg of the route. The last line of the Road Sign Page shows the final destination with a *Direction to Go* pointer.
- The compass direction to turn (N, S, etc.), as well as the road or location to turn at.
- The Distance to Go.
- The Arrival Time or Time to Go.

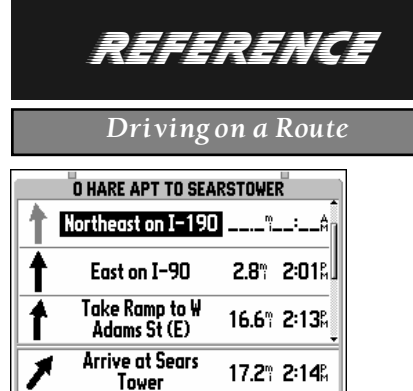

The Road Sign Page on a route

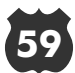

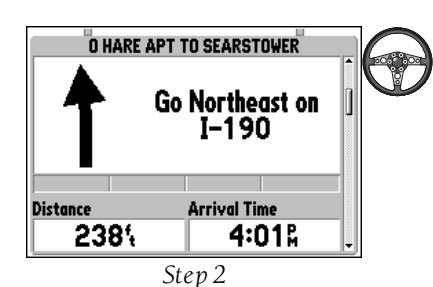

To display only one route turn at time:

- 1. From the Road Sign Page, press OPTION.
- 2. Highlight **Show One Turn** and press (see top left picture).

As you complete turns on the route, they change from black to gray on the Road Sign Page (see picture at right).

Just as on a Direct Goto, you can press **error** on the Road Sign Page to alternate between display of Time to Go and Arrival Time, or Stop Navigation (see page 51).

## Note

You can change back by using a similar procedure and selecting **Show More Turns**.

| O HARE APT TO SEARSTOWER |                                |            |
|--------------------------|--------------------------------|------------|
| 1                        | Take Ramp to W<br>Adams St (E) | ^          |
| 1                        | East on ¥ Adams St             | ^          |
| ľ                        | Southeast at S<br>Wacker Dr    | ^          |
| 1                        | Arrive at Sears<br>Tower       | 342% 2:18% |

Turns change from black to gray after you pass them

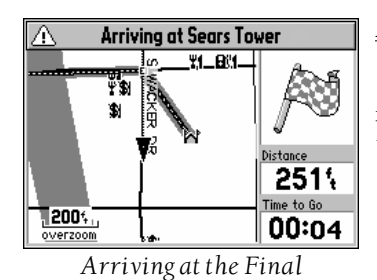

Destination

REFERENCE

Driving on a Route

### Arriving at the Destination

When you arrive at the final destination of your route, an Approaching Waypoint Alert is activated, and you'll see the checkered flag (see bottom left picture) to let you know you've crossed the finish line!

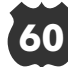

## Appendix A--Frequently Asked Questions

### Q: Can I use my StreetPilot indoors?

A: Although the StreetPilot cannot receive actual satellite signals indoors, it is possible to put the unit in "Simulator Mode" (see page 6). In fact, we recommend you use the unit in simulator mode to learn it and practice looking up locations and points of interest.

### Q: Do I need to subscribe to a service to use my StreetPilot?

A: No. The GPS satellites are owned by the United States Department of Defense (DoD) and have been funded by U.S. taxpayers' dollars. Reception of GPS satellite signals is free to everyone.

### Q: Does my StreetPilot work anywhere in the world and in any weather?

A: Yes.

### Q: How accurate is a GARMIN GPS?

A: The StreetPilot is accurate to within 100 meters under the DoD-imposed Selective Availability (S/A). Without S/A, the StreetPilot is accurate to within 15 meters. Using differential techniques, the StreetPilot can be as accurate as 1-5 meters.

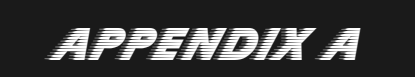

Frequently Asked Questions

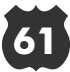

### Q: Do I need an additional antenna?

A: In most cases, an additional remote antenna is not necessary due to our powerful 12 parallel channel receiver. However, the StreetPilot needs a direct view of the sky, so for applications in which the view of the sky is obstructed from the StreetPilot an optional remote antenna may be necessary (see Appendix B).

## Q: Do I need to remove the batteries from my StreetPilot when I connect the unit to the cigarette lighter (using an optional adapter)?

A: No. When the unit detects that external power is available, the unit will switch to the external source and not use the batteries in the unit. It is recommended that the batteries remain in the unit in the event that you have a loss of external power. If the batteries remain in the unit, when external power is lost the unit will automatically switch to batteries and continue to function normally.

### Q: Will I lose my data if my batteries go dead?

A: No. The StreetPilot has a lithium backup battery that lasts about 10 years.

### Q: Will my StreetPilot give me turn-by-turn directions?

A: The StreetPilot does not automatically give turn-by-turn directions when a destination is chosen. It tells you the direction and distance and draws a straight line to your destination. In addition, by using the former button, you can select your starting point and your destination and then manually select a route by choosing the streets you wish to travel (see page 52). After you have "built a route" you will see turn-by-turn directions.

APPENDIX A

Frequently Asked Questions
#### Q: What is a MetroGuide cartridge?

A: A MetroGuide cartridge is an accessory for the StreetPilot that can be purchased separately. A MetroGuide covers a regional area and when inserted into the StreetPilot, the map is enhanced with residential streets, addresses and points of interest such as restaurants, hotels, gas stations, banks, shopping and more.

#### Q: Do I need a MetroGuide cartridge to use my StreetPilot?

A: No. The StreetPilot has a built-in map of the United States, Mexico and Canada. The map includes interstate highways, other major highways and thoroughfares, state and country boundaries, cities, lakes and rivers.

#### Q: Is there a MetroGuide cartridge for every city?

A: By sending in the availability postcard to GARMIN, you will receive an information packet showing map coverage for each available cartridge.

#### Q: Why can't I find a specific address I'm looking for?

A: The StreetPilot uses GARMIN mapping data as well as data from external sources giving addresses and points of interest, such as food and drink, lodging, other businesses, and landmarks. However, not all addresses and points of interest are in the StreetPilot.

APPENDIX A

Frequently Asked Questions

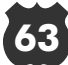

### Q: Can I order directly from GARMIN?

A: GARMIN sells units only through GARMIN dealers. You can find the dealer nearest to you with our dealer locator on our internet website www.garmin.com. We sell accessories direct at the suggested list price. Accessories can be ordered using a credit card by calling 1-800-800-1020 toll free.

APPENDIX A

Frequently Asked Questions

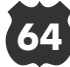

## Appendix B--GPS Satellite Reception

The Global Positioning System (GPS) is a system of 24 satellites that circle the Earth twice a day in a very precise orbit and transmit information to Earth. The StreetPilot must continuously receive signals from at least three of these satellites to calculate your location and track your movement. At times, additional satellites may be needed to determine your location.

Your GPS receiver can only receive signals from satellites which are above the horizon, so it needs to know what satellites to look for at any given time. In order to determine which satellites are above the horizon, your GPS needs to either be told its general location ("initialized") or given the opportunity to find itself. Once you initialize the unit to a location, it will typically compute a position within a few minutes.

Initialization is only necessary under the following conditions:

- The first time you use your StreetPilot (new from the factory).
- After the StreetPilot has been moved more than 500 miles (with the power off) since the last time you used it.
- If the StreetPilot's memory has been cleared and all internally stored data has been lost.

Because the StreetPilot relies on satellite signals to provide you with navigation guidance, the StreetPilot needs to have an unobstructed, clear view of the sky for best performance. In a nutshell, the GPS receiver's view of the sky will generally determine how fast your location is determined—or if it is determined at all. GPS signals are relatively weak and do not travel through rocks, buildings, people, metal, or heavy tree cover, so remember to keep a clear view of the sky at all times for best performance.

Once the StreetPilot has calculated your location, you'll usually have anywhere from five to 12 satellites in view. The receiver will then continuously select the best satellites in view to update your location.

APPENDIX B

**GPS** Satellite Reception

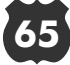

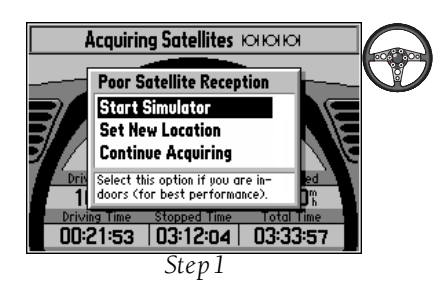

APPENDIX B

GPS Satellite Reception

If the StreetPilot is unable to calculate your location after a few minutes:

- 1. A 'Poor Satellite Reception' box appears on the screen (see top left picture).
- If you are indoors, or would otherwise like to simulate GPS location and motion, use the keypad to highlight Start Simulator and press (I). The Simulator Mode starts, and the StreetPilot returns to the page it was showing beforehand.

If the StreetPilot is brand new, or if the StreetPilot unit has been moved hundreds of miles since the last time it tracked a GPS location, use the two keypad to highlight **Set New Location** and press **EXTEP**.

If neither of the above applies, and you would like the StreetPilot to continue looking for GPS satellites, use the keypad to highlight **Continue Acquiring** and press **ENED**. The StreetPilot returns to the page is was showing beforehand.

- 3. If you chose **Set New Location**, a new box appears asking what method you would like to use for aiding the StreetPilot in determining your location.
- 4. If you know the general area of the continent where you are located, you can speed up the cal-

culation of your location by pointing to that area on a map. Use the **•** keypad to highlight **Use Map** (see bottom right picture) and press **ENTED**.

Otherwise, use the two keypad to select **AutoLocate** and press **Contract**. The StreetPilot will determine where you are located. This process is fully automatic and under normal circumstances will calculate your position in 3-5 minutes.

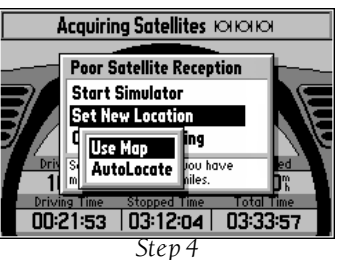

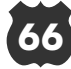

5. If you chose Use Map, a continental map is displayed with an arrow pointer on it (see top right picture). Use the keypad to move the the arrow pointer to your approximate location and press ENER. Remember, you don't have to be exact. The StreetPilot only needs an idea where you are within a few hundred miles.

#### Remote Antenna Mounting

The StreetPilot's antenna may be removed to allow remote-mounting of either the standard antenna or an optional amplified antenna. In some applications, remote-mounting an antenna will dramatically increase the number of satellites received. If satellite reception is limited in your particular application, you may want to consider one of the following options:

**Remote Suction Cup Mount**--allows you to mount the standard detachable antenna up to 6 feet away from the StreetPilot unit, using a suction cup. This mount should only be used inside a vehicle.

**GA 26 Remote Antenna**--allows you to mount an amplified antenna outside the vehicle, up to 8 feet away, using a supplied magnet or suction cup. Trunk lip and permanent flange mounts are also available.

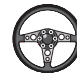

To remove the attached antenna:

- 1. Rotate the antenna to a 45 degree angle (see bottom right picture). The antenna can only be removed or installed in this position.
- 2. Pull the antenna gently away from the StreetPilot unit.
- 3. To install an optional remote antenna, mate the BNC connector notches with the mounting posts on the back side of the StreetPilot unit and turn the knurled knob one-quarter turn clockwise.

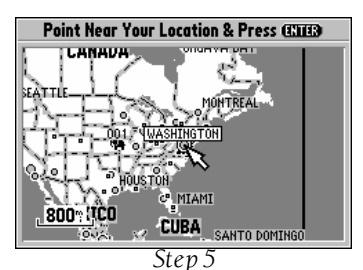

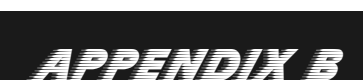

GPS Satellite Reception

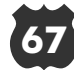

## Appendix C--Specifications

The StreetPilot is constructed of high-quality materials and should not require user maintenance. If your unit ever needs repair, please take it to an authorized GARMIN service center. The StreetPilot has no user-serviceable parts. Never attempt any repairs yourself. To protect your StreetPilot, keep it in its carrying case (optional accessory) when not in use, and never allow gasoline or other solvents to come into contact with the case. To clean the case and lens, use a soft cloth and a household window cleaner.

#### PHYSICAL

|                | Case:             | Fully-gasketed, high-impact plastic alloy, waterproof to IPX7 standards                                                   |
|----------------|-------------------|----------------------------------------------------------------------------------------------------|
|                | Size:             | 3.2"H x 6.8"L x 2.2"D (8.13 x 17.3 x 5.59 cm)                                                                             |
|                | Weight:           | 1.2 pounds (478 g) with batteries                                                                                         |
|                | Display:          | 4.0" diagonal, 240 x 160 pixel, 4-level grayscale, backlit                                                                |
| PPENDIX C      | Antenna:          | Detachable with standard BNC-type connector                                                                               |
|                | Temp. Range:      | 5° to 158°F (-15° to 70°C) <b>†</b>                                                                                       |
| Specifications | PERFORMANCE       |                                                                                                    |
|                | Receiver:         | Differential-ready PhaseTracl2™                                                                                           |
|                | Acquisition Time: | Approx. 15 seconds (warm start)<br>Approx. 45 seconds (cold start or user-initialized)<br>Approx. 5 minutes (AutoLocate™) |
|                | Update Rate:      | Once per second, continuous                                                                                               |
|                |                   |                                                                                                    |

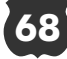

Al

#### **Position Accuracy:** 1-5 meters (3-15 ft) with DGPS corrections\* 15 meters (49 ft) RMS\*\*

Velocity Accuracy: 0.1 mph RMS steady state

**Dynamics:** Performs to specifications to 6 g's

Interfaces: NMEA 0183, RTCM (for DGPS corrections) and RS-232 for PC interface

Memory Back Up: Internal Lithium Battery, lasts up to 10 years

#### POWER

Input: Six 1.5-volt AA batteries<sup>+</sup> or 10-32 VDC external

**Power Consumption:** 

1.5 Watts max. (backlight off)3.0 Watts max. (backlight at full intensity)

Battery Life: Up to 16 hours++

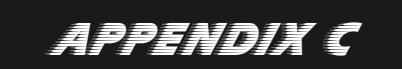

Specifications

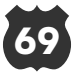

|                                     | ACCESSORIES                                                                                                    |                                                                                                    |
|-------------------------------------|----------------------------------------------------------------------------------------------------|----------------------------------------------------------------------------------------------------|
|                                     | Standard:                                                                                                    | StreetPilot Unit with Detachable Antenna<br>Six AA Batteries<br>Owner's Manual<br>Quick Start Guide<br>Installation Instructions<br>MetroGuide Documentation<br>Dash Mount Kit             |
|                                     | Optional:                                                                                                    | Cigarette Lighter Adapter<br>Power/Data Cable<br>Non-skid Beanbag Mount (no installation required)<br>Carrying Case<br>Remote Antenna<br>Differential Beacon Receiver for DGPS Corrections |
|                                     | Specifications subject to                                                                                                    | change without notice.                                                                                                    |
| <b>APPENDIX C</b><br>Specifications | *With optional GA                                                                                                    | RMIN GBR 21 Beacon Receiver Input.                                                                                                    |
|                                     | **Subject to accuracy degradation to 100m 2DRMS under the U.S. DoD-imposed Selective Availability (SA) Program.                                      |                                                                                                    |
|                                     | +The temperature rating for the StreetPilot may exceed the usable range of some batteries. Alkaline bat-<br>teries can rupture at high temperatures. |                                                                                                    |
|                                     | <b>††</b> Alkaline batteries los<br>batteries when operating th<br>will significantly reduce bat                                                     | e a significant amount of their capacity as temperature decreases. Use lithium<br>e StreetPilot in below-freezing conditions. Extensive use of screen backlighting<br>ttery life.          |

70

E

## Appendix D--Wiring/Interfaces

Interface formats are selected from the System Setup page next to the "Comm Port" tab, described on page 35. The input/output lines on your StreetPilot are RS-232 compatible, allowing easy interface to a wide range of external devices, including PCs, differential beacon receivers, marine autopilots and/or a second GPS receiver.

The NMEA 0183 version 2.0 interface format is supported by the StreetPilot and enables the unit to drive up to three NMEA devices:

#### NMEA 0183 version 2.0 Approved sentences:

GPGGA, GPGLL, GPGSA, GPGSV, GPRMB, GPRMC, GPRTE, GPWPL, GPBOD

#### GARMIN proprietary sentences:

PGRME (estimated error), PGRMM (map datum), PGRMZ (altitude), PSLIB (beacon receiver control)

DGPS (Differential GPS) corrections are accepted in RTCM SC-104 version 2.0 format through the Data In line. The GARMIN GBR 21 is the recommended beacon receiver for use with the StreetPilot. Other beacon receivers with the correct RTCM format may be used, but may not correctly display status or allow tuning control from the GPS unit.

The StreetPilot may be hard-wired to a vehicle's electrical system (10-32 VDC) using an optional power/data cable. Consult the wiring diagram at the side of the page for proper connections. (The male connector on the back of the StreetPilot is illustrated). A cigarette lighter adapter is also available to power your StreetPilot without making permanent connections.

Additional cables are available to connect your StreetPilot to a PC-compatible computer's serial port (PC Interface Cable) or to connect to a second StreetPilot (Data Cross-Load Cable). Contact your GARMIN dealer for any of these accessories.

APPENDIX D

Wiring/Interfaces

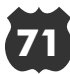

# Appendix E--Navigation Terms

|                  | Arrival Time    | The estimated time of day you will reach your destination, based on your current speed and track.                                                                     |
|------------------|-----------------|----------------------------------------------------------------------------------------------------|
|                  | Direction to Go | The direction from your location to a destination point.                                                                                                    |
|                  | Distance to Go  | The distance from your location to a destination point.                                                                                                    |
|                  | Driving Avg     | Your average speed of travel during the time the vehicle has been in motion, since the Trip Computer was last reset.                                                  |
|                  | Driving Time    | The length of time for which the vehicle has been in motion, since<br>the Trip Computer was last reset.                                                               |
|                  | Elevation       | The vehicle's height above Mean Sea Level (MSL), based on GPS measurements.                                                                                           |
| ADDENNIY E       | Max Speed       | The maximum speed recorded since the Trip Computer was last<br>reset. Max Speed may also be reset individually, without resetting<br>other Trip Computer information. |
| Navigation Terms | Odometer        | A running tally of distance traveled, based upon the distance<br>between second-by-second location readings, since the Trip<br>Computer was last reset.               |
|                  | Overall Avg     | Your average speed of travel (including time stopped) during the time the StreetPilot has been tracking your location, since the Trip Computer was last reset.        |
|                  | Speed           | The current velocity at which you are traveling, relative to a ground location. Also referred to as 'ground speed'.                                                   |
|                  |                 |                                                                                                    |

72

| Waypoint     | A specific location on the earth. A waypoint can be used as the destination for a Direct Goto, or as part of a route.                                                                     | APPENDIX E |
|--------------|----------------------------------------------------------------------------------------------------|------------|
| Track Log    | A set of plotted points which, when displayed on the map, show<br>where you have traveled. Sometimes known as a 'breadcrumb<br>trail'.                                                    |            |
| Track        | The direction of motion relative to a ground location. Also referred to as 'ground track'.                                                                                                |            |
| Total Time   | The total length of time for which the StreetPilot has been tracking<br>your location, since the Trip Computer was last reset. This is<br>always equal to Driving Time plus Stopped Time. |            |
| Time to Go   | The estimated time it will require for you to reach your destination, based on your current speed and the distance to the destination.                                                    |            |
| Stopped Time | The length of time for which the vehicle has been stopped (station-<br>ary) during the time the StreetPilot has been tracking your loca-<br>tion, since the Trip Computer was last reset. |            |

Navigation Terms

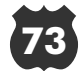

## Α

| Accessories70        |
|----------------------|
| Accuracy Circle13    |
| Addresses            |
| Finding46            |
| Information48        |
| Number46             |
| On Map48             |
| Selecting46-48       |
| Street               |
| Alarms               |
| Antenna, Removing67  |
| Approaching Waypoint |

# APPENDIX F

| Tn  | 1 | 0.00      |
|-----|---|-----------|
| 111 | u | <i>CX</i> |
|     |   |           |

| Alarm            |  |
|------------------|--|
| Arrival Alarm    |  |
| Arrival Time     |  |
| Arrow, Panning16 |  |

| Attractions, Finding44 |
|------------------------|
| AutoLocate™ Mode66     |
| Auto Zoom              |

В

| Backlight           |
|---------------------|
| Indicator25         |
| On/Off4             |
| Timeout             |
| Battery             |
| Install/Replacel    |
| Level               |
| Туреl, 32           |
| Beeper              |
| Brightness, Screen4 |
|                     |

# С

| Cautionsii-iii    |
|-------------------|
| Cities            |
| Finding by Name40 |
| Finding Nearest   |
| Information41     |
| On Map41          |
| Comm Port         |

#### Contrast, Screen ......4 Copying a Route ......57 Current Time .....15, 35

## D

| Dashboard Page7, 24           |  |  |
|-------------------------------|--|--|
| Dashboard Mounting5           |  |  |
| Data Entry10                  |  |  |
| Date and Time Setup34         |  |  |
| Deleting a Route              |  |  |
| Direct Goto                   |  |  |
| Cancelling                    |  |  |
| Driving on50                  |  |  |
| To 'Find' Location17, 41      |  |  |
| Direction to Go50, 51, 58, 72 |  |  |
| Distance to Go50, 51, 58, 72  |  |  |
| Direction to Turn             |  |  |
| Distance Units                |  |  |
| Driving                       |  |  |
| On a Direct Goto50            |  |  |
| On a Route58                  |  |  |
| Driving Average Speed .26, 72 |  |  |
| Driving Status15, 50, 58      |  |  |
| Driving Time                  |  |  |

### 

## 

## F

| 34     | Factory Settings, Restoring |
|--------|-----------------------------|
| 56     |                             |
|        | Featuresviii                |
| 20, 51 | File Tabs10, 31             |
|        | <b>FIND</b> Key2            |
| 17, 41 | Finding Locations12, 39     |
| 58, 72 | Addresses46                 |
| 58, 72 | Cities                      |
|        | Intersections49             |
|        | Personal Waypoints42        |
|        | Points of Interest44        |
| 50     | Food and Drink, Finding .44 |
|        | Frequently Asked Questions  |
| 26, 72 |                             |
| 50, 58 |                             |

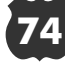

## G

Goto--See Direct Goto GPS Overview ......65 GPS Satellite Reception ....65

## Η

Highlight .....10

### I

| Initialization   |
|------------------|
| Installation     |
| External Power5  |
| On Dashboard5    |
| Remote Antenna67 |
| Wiring5, 71      |
| 🐼 Zoom Key2, 14  |
| Interface        |
| Formats          |
| Settings         |

#### Intersections Finding .....

| Finding     | 49 |
|-------------|----|
| Information | 49 |
| On Map      | 49 |
| Selecting   | 49 |
| Streets     | 49 |
|             |    |

## Κ

| Keypad2, 10          |
|----------------------|
| • Keypad2            |
| т                    |
| L                    |
| Latitude/Longitude22 |
| Lodging, Finding44   |

## Μ

| Main Page Sequence7   |
|-----------------------|
| Мар                   |
| Auto Zoom             |
| Customizing20         |
| Detail20              |
| Measuring Distances19 |
| Orientation21         |
| Panning8, 16          |
|                       |

| Scale8,14               |
|-------------------------|
| Showing Full Screen18   |
| Map Page                |
| Options                 |
| MARK Key                |
| Maximum Speed26,72      |
| Resetting27             |
| Measuring Distances19   |
| Messages                |
| MetroGuide Cartridges14 |
| Installingl             |
| Mounting                |

## Ν

| Navigation      |
|-----------------|
| Info15          |
| Starting56      |
| Stopping        |
| Terms72         |
| Units           |
| Nearest         |
| Addresses46     |
| Cities12, 39    |
| Intersections49 |

| Personal Waypoints42       |
|----------------------------|
| Points of Interest44       |
| Night Mode32               |
| NMEA Output Formats35, 71  |
| North-Up Map Orientation21 |

## 0

| Odometer             | .25, 72 |
|----------------------|---------|
| On/Off               | 3       |
| OPTION Key           | 2, 9    |
| Optional Accessories | 70      |
| Orientation, Map     |         |
| 👁 Key                | 2, 14   |
| Output Setup         | 35      |

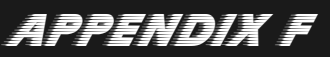

#### Index

Overall Average Speed 26,72 Overzoom .....14

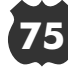

## Р

| Package Contentsi, 70   |
|-------------------------|
| <b>PAGE</b> Key2,7      |
| Page Sequence7          |
| Panning Arrow, Map8, 16 |
| Personal Waypoints      |
| Create on Map17         |
| Deleting43              |
| Deleting All43          |
| Deleting by Symbol43    |
| Displaying on Map22     |
| Editing                 |
| Finding by Name42       |
|                         |

# APPENDIX F

|    | 1                |      |  |
|----|------------------|------|--|
| In | $\boldsymbol{a}$ | PY . |  |
|    | 6                | C.A  |  |
|    |                  |      |  |

| Finding Nearest42 | 2 |
|-------------------|---|
| Information42     | 2 |
| Marking11, 37     | 7 |
| Naming11, 37      | 7 |

| Nearest42                | R   |
|--------------------------|-----|
| On Map22                 | Re  |
| Renaming11, 37           | Re  |
| Symbols                  | Re  |
| Points of Interest       | 110 |
| Address44                | Riv |
| Finding by Name44        | Ro  |
| Finding Nearest44        | Ro  |
| Information44            | ROL |
| Major Categories23       | Ro  |
| On Map                   | Ro  |
| Telephone Number44       |     |
| Specific Categories45    |     |
| Power                    |     |
| External 5               |     |
| Indication 25            |     |
| Key $(\mathfrak{O})$ 2-4 |     |
| On/Off 3                 |     |
|                          |     |
|                          |     |

#### **Q** Questio

| •                     |     |
|-----------------------|-----|
| Questions and Answers | .61 |
| QUIT Key              | 2,7 |

| Receiver Status          |  |
|--------------------------|--|
| Recently Used Lists41    |  |
| Restore Factory Settings |  |
|                          |  |
| Rivers, on Map13         |  |
| Roads, On Map13          |  |
| Road Sign Page7, 51      |  |
| <b>ROUTE</b> Key         |  |
| Route Line               |  |
| Routes                   |  |
| Copying57                |  |
| Creating                 |  |
| Deleting56               |  |
| Driving On58             |  |
| Editing54                |  |
| List                     |  |
| Naming55                 |  |
| Starting Navigation56    |  |
| Stopping Navigation      |  |
|                          |  |
|                          |  |

## S

| 65  | Satellite Status View 24, 28 |
|-----|------------------------------|
| 41  | Options29                    |
|     | Screen                       |
| 46  | Backlight4                   |
| .13 | Contrast4                    |
| 13  | Night Mode32                 |
| 51  | Selecting Categories45       |
| .2  | Services, Finding44          |
| 58  | Setup Options                |
| 60  | Shopping, Finding44          |
| 57  | Show Vehicle                 |
| 52  | Signal Strength Bars28       |
| 56  | Simulator Mode6, 32          |
| 58  | Specifications               |
| 54  | Speed15, 25, 72              |
| 57  | Speed Alarm                  |
| 55  | Standard Accessories70       |
| 56  | Starting Navigation56        |
|     | Street Names47               |
| 56  | Stopping Navigation 20, 51   |
|     | Stopped Time                 |
|     | Sunrise/Sunset Times35       |

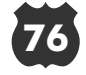

| Symbols, Personal Waypoint  |
|-----------------------------|
| System Setup9, 30           |
| Т                           |
| Table of Contentsvii        |
| Time                        |
| Driving                     |
| Format                      |
| Settings34                  |
| Stopped                     |
| Total                       |
| Time to Go50, 51, 73        |
| Time Zone10, 34             |
| Total Time                  |
| Track-Up Map Orientation 21 |
| Track Compass15,73          |
| Track Log                   |
| Clearing                    |
| Turning On/Off21            |
| Trip Computer               |
| Driving Average Speed .26   |
| Driving Time                |
| Maximum Speed26             |

| Odometer                  |  |
|---------------------------|--|
| Overall Average Speed .26 |  |
| Resetting27               |  |
| Speed25                   |  |
| Stopped Time27            |  |
| Total Time27              |  |
| Turns                     |  |
| Direction                 |  |
| Entering53, 55            |  |

## U

| UTCTime                | 34       |
|------------------------|----------|
| Units of Measure       | ככ<br>24 |
| I In the of Management | $\sim$   |
| Unit Features          | vii      |

## V

Vehicle Pointer ......13

## W

| Warrantyvi               |
|--------------------------|
| Waypoints                |
| see Personal Waypoints   |
| Welcome Page3            |
| Wiring Installation5, 71 |
|                          |

### 

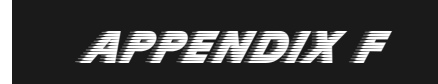

Index

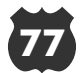

Notes

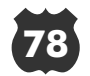

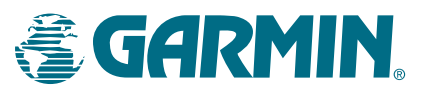

© 1998 GARMIN Corporation

GARMIN International, Inc., 1200 E. 151st Street, Olathe, KS 66062 USA GARMIN (Europe) Ltd., Unit 5, The Quadrangle, Abbey Park Industrial Estate, Romsey SO51 9AQ UK GARMIN (Asia) Corp., 3F, No. 1, Lane 45, Pao Hsing Road, Hsin Tien, Taipei, Taiwan R.O.C.

Web Site Address: www.garmin.com

Part Number 190-00120-00 Rev. A